# **KURTH ELECTRONIC**

# Your xDSL MULTITEST guideline

|              |                                                                                                    |                                                                                                    |                                                                                                    | 12/07/2016 11.20                                                                                                    |                     |
|--------------|----------------------------------------------------------------------------------------------------|----------------------------------------------------------------------------------------------------|----------------------------------------------------------------------------------------------------|----------------------------------------------------------------------------------------------------|---------------------|
|              | 100 Well                                                                                                    |                                                                                                    | 4 1 2 3 2<br>000 000 01 00 200 000 01 00 000 000<br>000 000 01 00 200 000 01 01 00 000<br>000 000 00 00 00 00 21 2504 2018 12 49<br>Broadband                                                                                                    | 92 -100 Da -0.4 mm Chm +8 m                                                                                                    |                     |
| K KURTH Seit | b): 0.07         0.0914         110:01         0.000           2.993.2 VOGL2 Annes 8 32 8 DCM Pul Vect.         Intendence         100:01           10: 0.4 (Annes 0.9); 8:13 9 DCM Pul Vect.         Intendence         100:01           2.903.2 VOGL2 Annes 8 32 8 DCM Pul Vect.         Intendence         100:01                                                                                                    | N THE JUNK Auffinitections of the second second sec | Lead and Save Profiles     Index and Save Profiles     Control Save Profiles     Control Save Profiles     Control Save Profile     Control Save Profile     Control S | 5%         m         680.2         401.01.07         11.07/2016.07.15           206.m         0.05         10.07         10.07/2016.07.15           Palae         Verst         Datase (Develop)         0.000         1007           Company         0.000         0.000         0.000         0.000           Company         0.000         0.000         0.000         0.000           Company         0.000         0.000         0.000         0.000           Company         0.000         0.000         0.000         0.000           Company         0.000         0.000         0.000         0.000         0.000                                                                                                    | AE                  |
|              | 9 - 4 - 199<br>Dee 2047, 8.8277 Her<br>Mahr I Ansichten<br>Die Profis a<br>Statutents<br>With and affer                                                                                                    |                                                                                                    |                                                                                                    | Link G + 1/, 20           abl: 0,0,V         0:0:39         0:0:6:13:39           Abl: 0,0,V         0:0:39         0:0:6:13:39           Abl: 0,0,V         0:0:39         0:0:6:13:39           Abl: 0,0,V         0:0:39         0:0:6:13:39           Abl: 0,0,V         0:0:39         0:0:6:13:39           Abl: 0,0,V         0:0:39         Max (2)           Abl: 0,0,V         0:0:0:10         Max (2)           Abl: 0,0,V         0:0:0:10         Max (2)           Abl: 0,0,V         0:0:0:10         Max (2)           Abl: 0,0,V         0:0:0:10         Max (2)           Abl: 0,0,V         0:0:0:10         Max (2)           Abl: 0,0,V         0:0:0:10         Max (2)           Abl: 0,0,V         0:0:0:10         Max (2)           Abl: 0,0,V         0:0:0:10         Max (2)           Abl: 0,0,V         0:0:0:10         Max (2)           Abl: 0,0,V         0:0:0:10         Max (2)           Abl: 0,0,V         0:0:0:10         Max (2)           Abl: 0,0,V         0:0:0:10         Max (2)           Abl: 0,0,V         0:0:0:10         Max (2)           Abl: 0,0,V         0:0:0:10         Max (2)           Abl |                     |
|              | Annual Contraction of Contraction of | Entry         F2         F3         F4           extraction         a/b: 0.0 V         11.07.2016 09.21           Etherne         A/b: 0.0 V         11.07.2016 09.21           Cheme         A/ord annehmen?           Von: +49712197550         An: 004971213453033                                                                                                    | 300:00 V         0:0113         11.02.2016         07           309:00 V         0:0113         11.02.2016         07           309:00 V         0:0113         11.02.2016         07           309:00 V         0:0113         11.02.2016         07           400:00 V         0:0113         11.02.2016         07           10:40 Mines B())         100         100         100           1         Leitung werte         100         100                                                                                                    | Janichten Tests Stop                                                                                                    | Thate in<br>Barmany |
|              |                                                                                                    | Benchme Esc (Nein) Set (Jah) 21345.<br>Biogho Cole: 100 - Ringing<br>Avond net +01212115224 Benchel<br>Eschel Cole: 407 Append Pressonale<br>Status Cole: 407 Append Pressonale<br>Status Cole: 100 - Ringing<br>Kend net +0121215224 Benchel<br>Status Cole: 100 - Ringing<br>21 May 12/2021-035 Mays<br>Mehr Ansithen Tets I                                                                                                    | Driftwar         Upstur           Resync-Zahler         0         0           Het Disk Rate         51385         10647         Kbps           Mac Disk Rate         513857         20057         Kbps           Mac Disk Rate         513067         2005         Kbps           Leisturg         12.4         -7.6.8         dfm           0.58M-Margin         34.6         31.5         dfl           1557         0         cm         CC 27         MC           Mehr         Ansichten         Tests         1         Tests                                                                                                    |                                                                                                    |                     |

Version 1/2021

Kurth Electronic, All Rights Reserved.

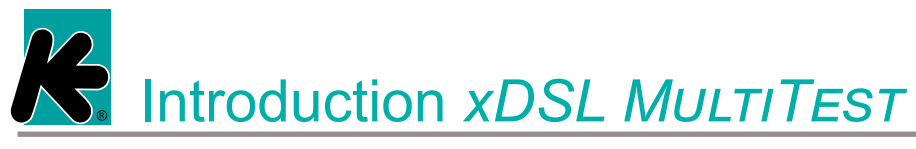

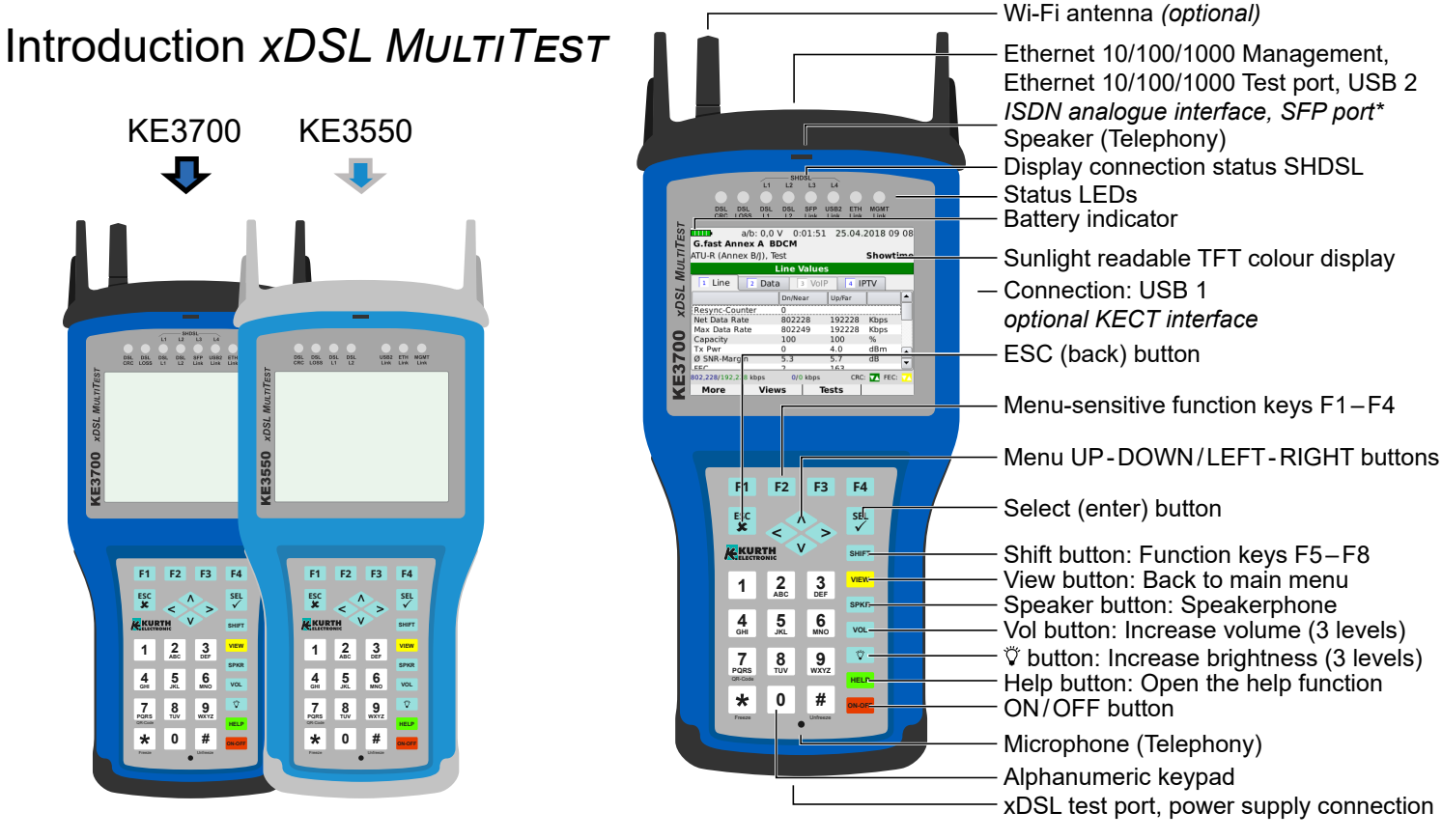

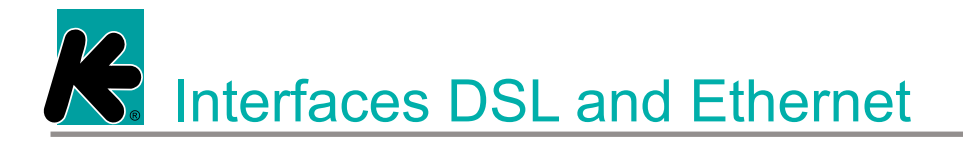

## Interfaces DSL and Ethernet

#### Ethernet ports (device upper side)

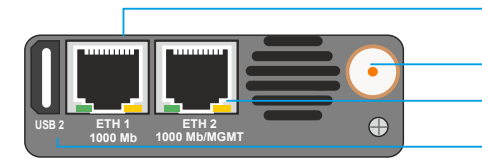

1 GBit/s connection: Ethernet tests 10/100/1000 MBit/s

Wi-Fi antenna port Device management connection: 10/100/1000 MBit/s USB connection: Feature extensions (e.g. external Keyboard, external Data storage ...)

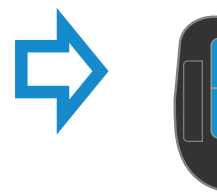

#### Device upper side

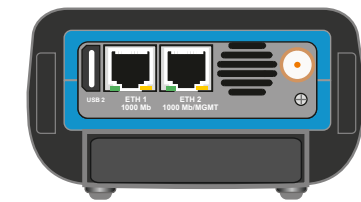

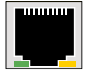

Yellow LED link/data: Physical connection layer 1 active Green LED: Send/Recieve activity

#### xDSL ports (device bottom)

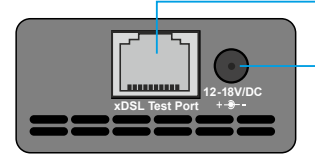

xDSL test connections: RJ11 / RJ45

- External power cable connection

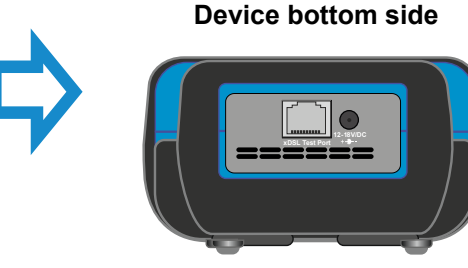

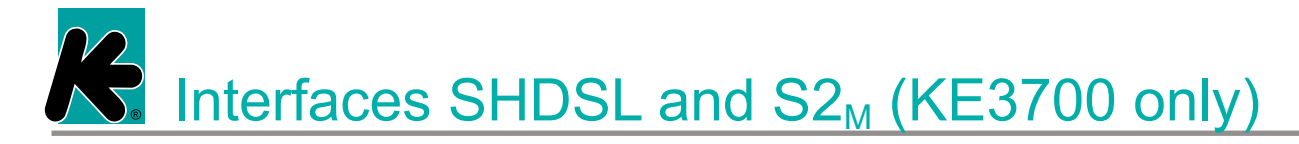

## Interfaces SHDSL and S2<sub>M</sub> (KE3700 only)

#### Device upper side

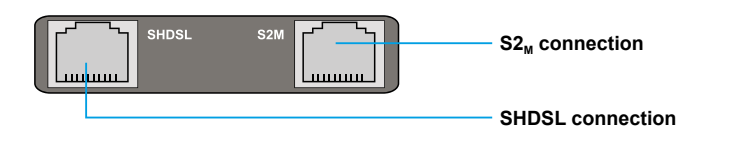

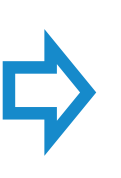

#### Device upper side

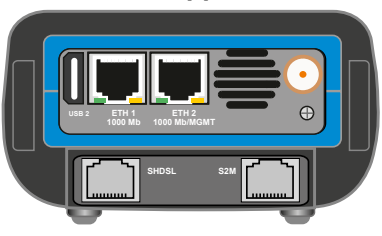

#### Alternate device upper side

#### Alternate device upper side

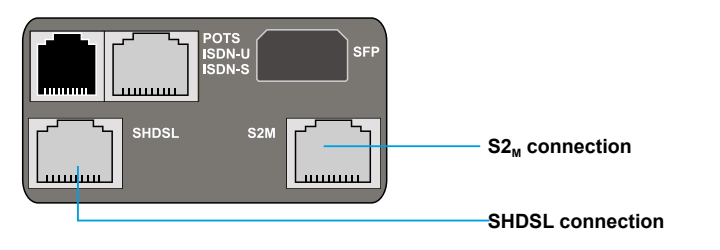

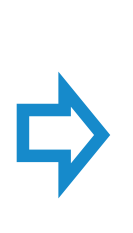

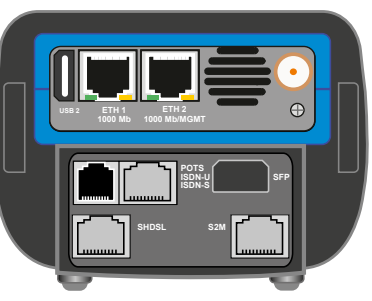

# References ISDN/analogue and SFP port (SFP KE3700 only)

#### Interfaces ISDN/analogue and SFP port (SFP KE3700 only)

#### **Device upper side**

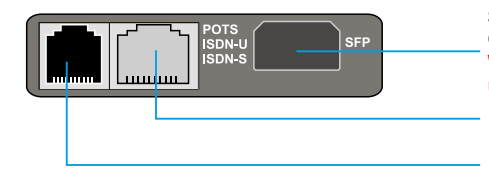

SFP module slot copper/fiber for GPON and ethernet measurements Warning: Do not perform a software update with a slotted SFP module!

- RJ45 S<sub>0</sub> connection
- $RJ11 \ \ \ Analogue \ telephone \ connection \ (POTS) \\ \ U_{\kappa_0} \ connection$

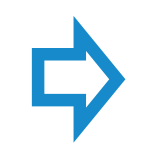

#### Device upper side

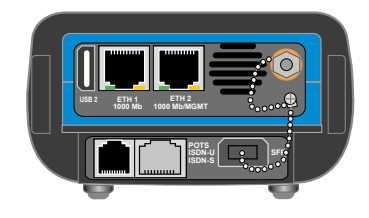

# R. Interfaces for fully-fledged copper tests

# Interfaces for fully-fledged copper tests

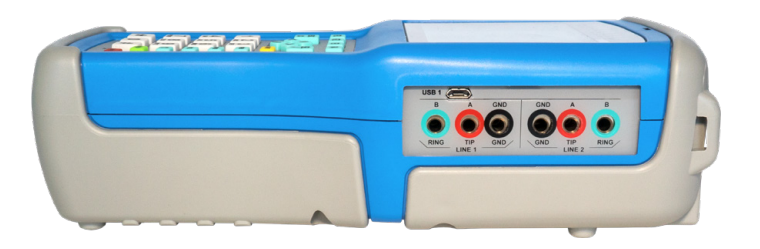

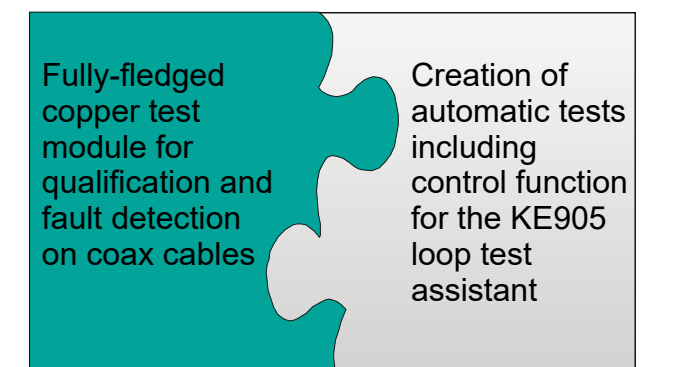

KECT copper test module / optional (right device side)

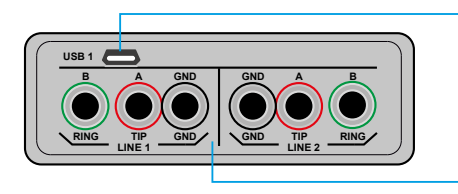

**USB** connection

KECT connection for copper tests line 1 and line 2 for 2x screened measuring lines with 3-pin TF connector on the device side

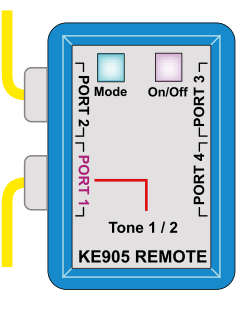

R. The innovative operating concept

# The innovative operating concept

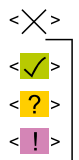

deacticated  $\rightarrow$  activate with  $\diamondsuit$  key activated  $\rightarrow$  alle inputs complete activated  $\rightarrow$  Complete input activated  $\rightarrow$  Correct input

| $\rightarrow$ | Test | possible |
|---------------|------|----------|
|---------------|------|----------|

- $\rightarrow$  Test possible
- $\rightarrow$  Test not possible

| a/b: 0,              | 0 V      | Date / Time |   |
|----------------------|----------|-------------|---|
| VoIP Pa              | rameters |             |   |
| Authentication       |          |             |   |
| 2 Password           |          |             |   |
| 3 Caller ID          |          |             |   |
| 4 Domain             |          |             |   |
| 5 User Agent         |          |             |   |
| 6 UDP/RTP Port       |          | <5.060>     |   |
| 7 UDP/RTP Port Range |          | <0>         |   |
| 8 Stun Server        |          | <off></off> |   |
| 9 Registrar          |          | <off></off> |   |
| 0 Proxy              |          | <off></off> | • |
| Help                 |          |             | J |

Attention: Red background = input / verification absolutely necessary! The symbols and signal colours help with the configuration of the tests and furthermore indicate missing settings.

The tests are activated through the left/right keys on the device.

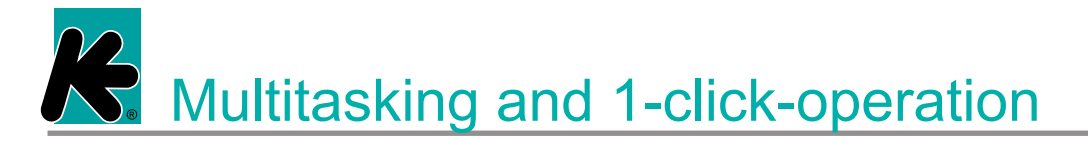

#### Multitasking and 1-click-operation

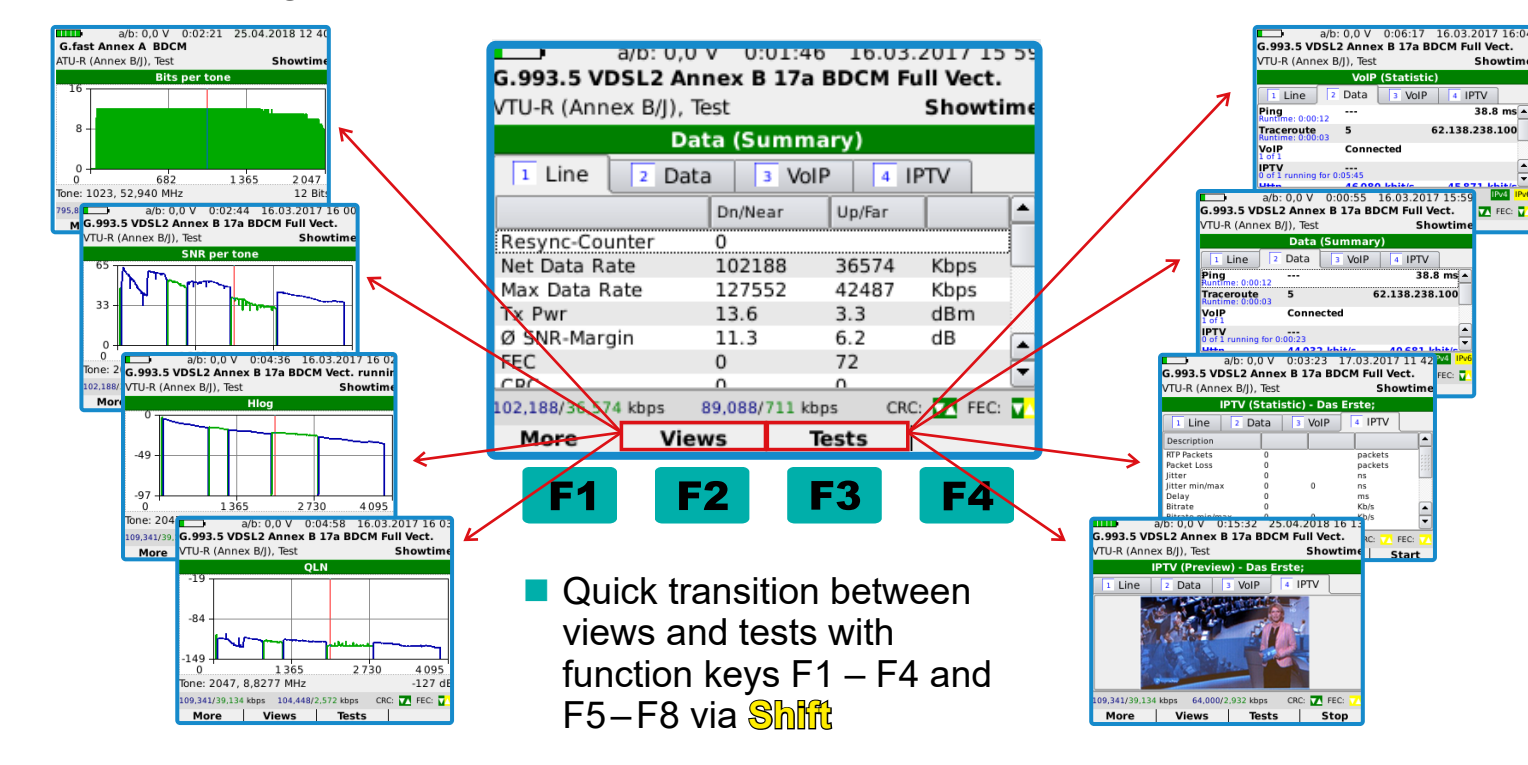

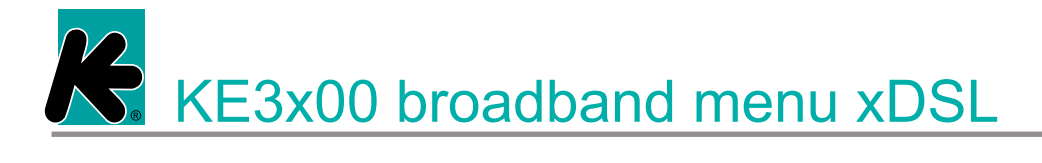

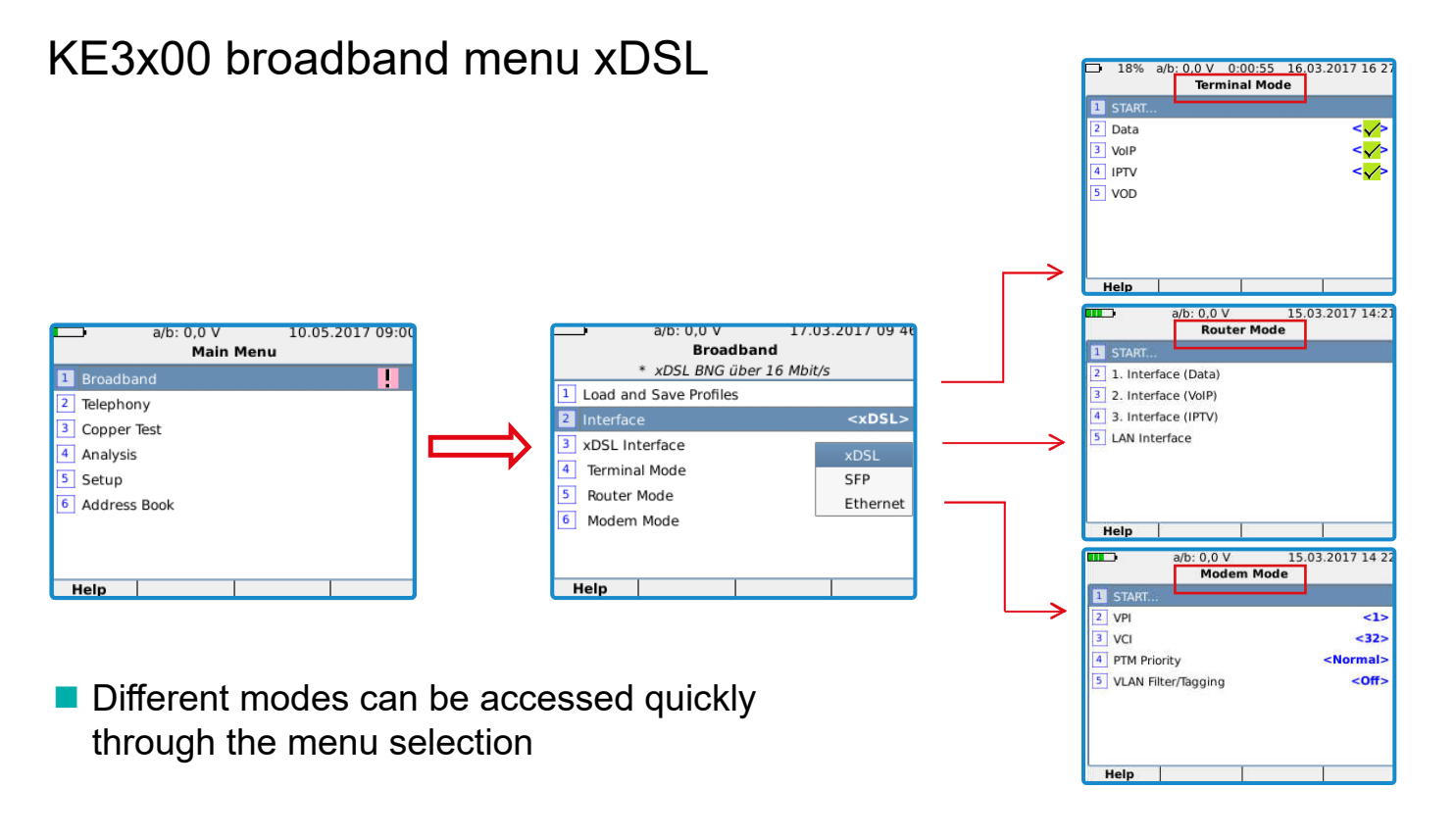

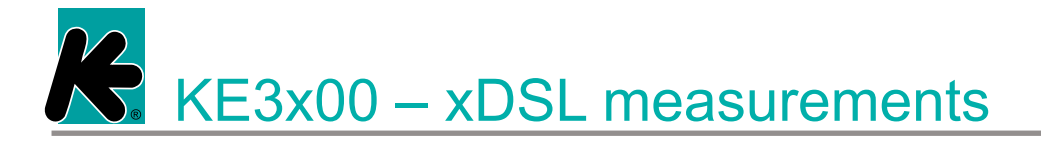

#### KE3x00 – xDSL measurements

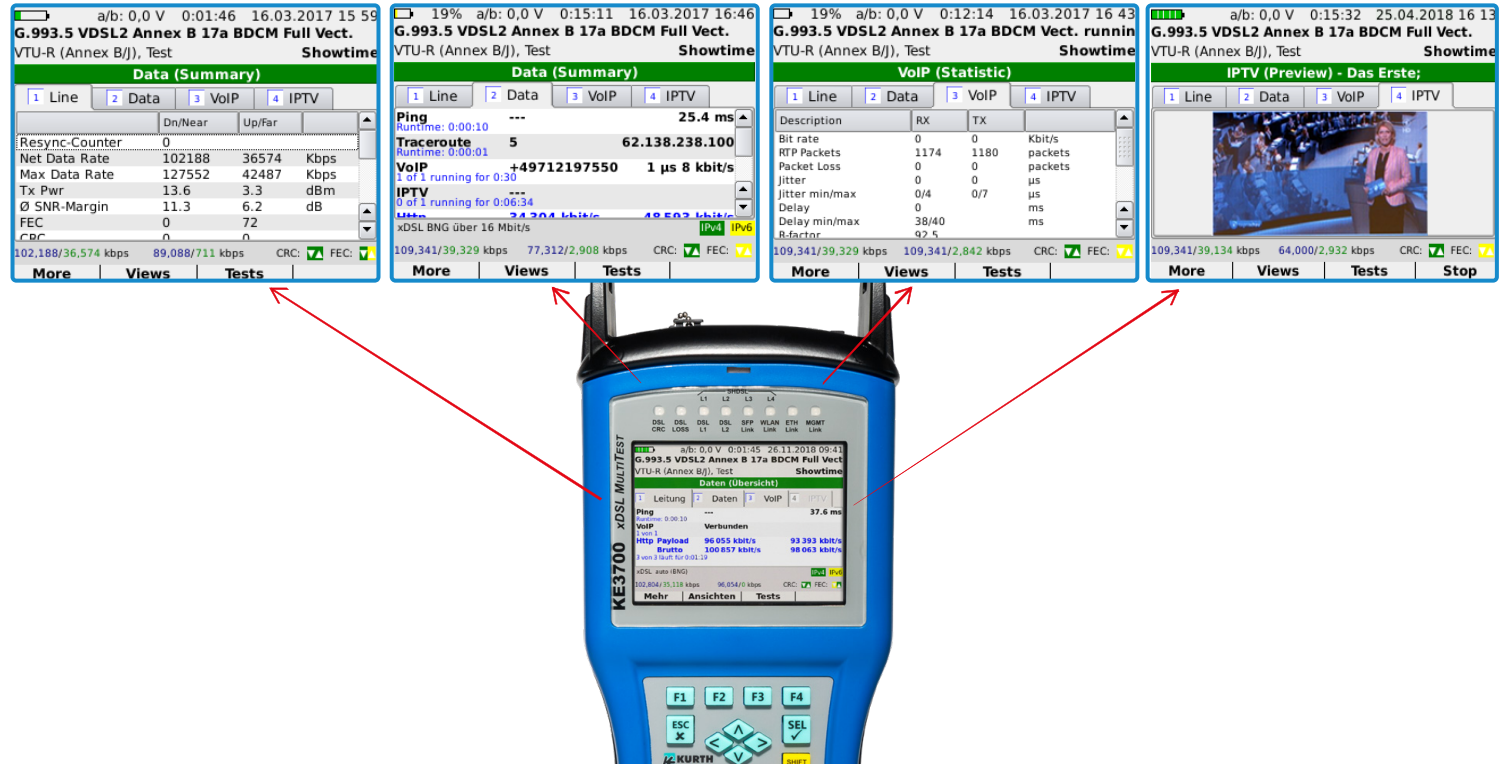

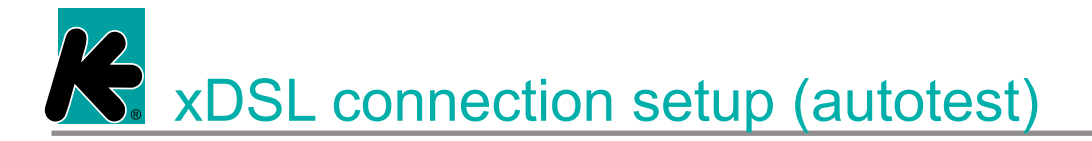

#### xDSL connection setup (autotest)

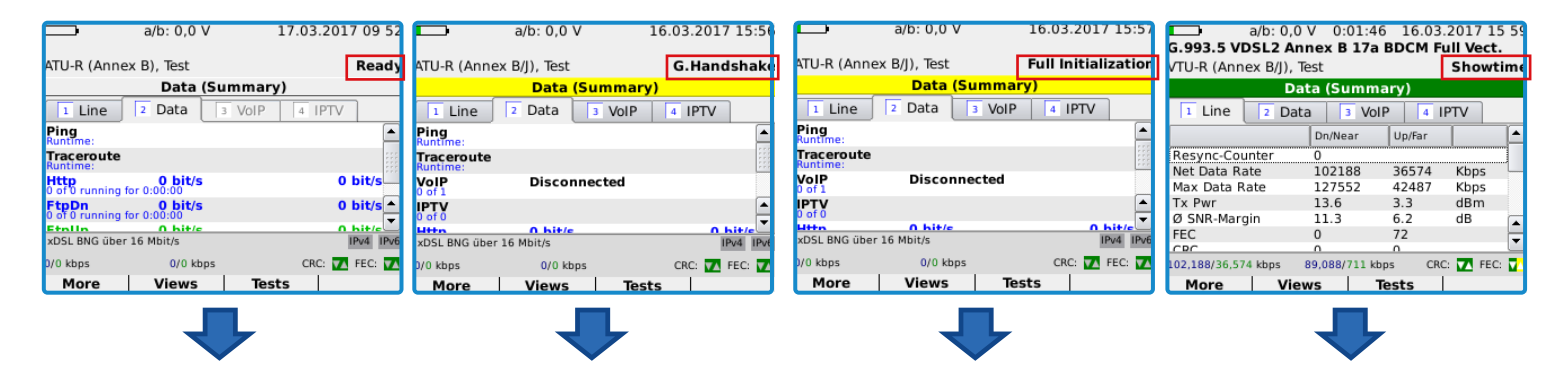

**Ready** – Tester is ready for a connection setup.

**C**-Handshake – G.hs signal from the DSLAM recieved at the far end. Full Initialization – Information exchange and training phase. **Showtime** – active connection/synchronization. The connection between the DSLAM and the test device has been successfully established.

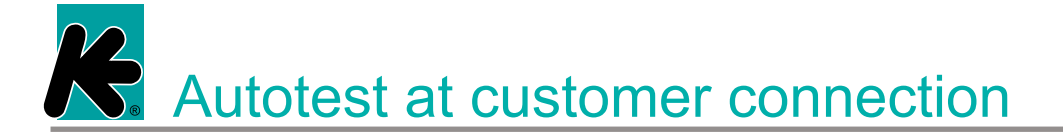

Autotest at customer connection

Initial test to detect the xDSL service (ADSL, VDSL and VDSL vectoring) Turn on device  $\rightarrow$  Broadband  $\rightarrow$  Terminal Mode  $\rightarrow$  Press START

| ■ 18% a/b: 0,0 V 0:00:55 16.<br>Terminal Mode | 03.2017 16 21          | : 0,0 V 16.0   | 3.2017 15:57  |             |              |         |            |
|-----------------------------------------------|------------------------|----------------|---------------|-------------|--------------|---------|------------|
| 1 START<br>2 Data                             | ATU-R (Annex B/J)      | , Test Full I  | nitialization |             |              |         |            |
| 3 VolP                                        |                        | Data (Summary) |               | a/b: 0,0 \  | / 0:01:40    | 5 16.03 | 2017 15 59 |
| 4 IPTV                                        | l Line 2 D             |                | G.993.5 VI    | OSL2 Anr    | ex B 17a     | BDCM F  | ull Vect.  |
| 5 VOD                                         | Runtime:<br>Traceroute |                | VTU-R (Ann    | ex B/J), Te | st           |         | Showtime   |
|                                               | VoIP E                 | Disconnected   |               | Dat         | a (Summ      | ary)    |            |
|                                               | IPTV<br>0 of 0         | ) hit/s        | 1 Line        | 2 Data      | 3 Vol        | P 4 I   | PTV        |
| Help                                          | xDSL BNG über 16 Mbi   | it/s           |               |             | Dn/Near      | Up/Far  | <b>▲</b>   |
|                                               | D/0 kbps               | 0/0 kbps Cl    | Resync-Cou    | Inter       | 0            |         |            |
|                                               |                        |                | Net Data Ra   | ate         | 102188       | 36574   | Kbps 📃     |
|                                               |                        |                | Max Data R    | ate         | 127552       | 42487   | Kbps       |
|                                               |                        |                | Tx Pwr        |             | 13.6         | 3.3     | dBm        |
|                                               |                        |                | Ø SNR-Marg    | gin         | 11.3         | 6.2     | dB         |
|                                               |                        |                | FEC           |             | 0            | 72      | -          |
|                                               |                        |                | CPC           |             | 0            | 0       | Ľ          |
|                                               |                        |                | 102,188/36,57 | 4 kbps 8    | 9,088/711 kb | ps CRC  | : 🔽 FEC: 🔽 |
|                                               |                        |                | More          | View        | s 1          | ests    |            |

# Important info at a glance:

- DSL type and Annex/variant
- Bandplan/Profile
- External voltage
- Net data rate
- SNR margin
- FEC
- CRC

Configuration dial-in & data tests I (PPPoE)

#### Configuration dial-in & data tests I (PPPOE)

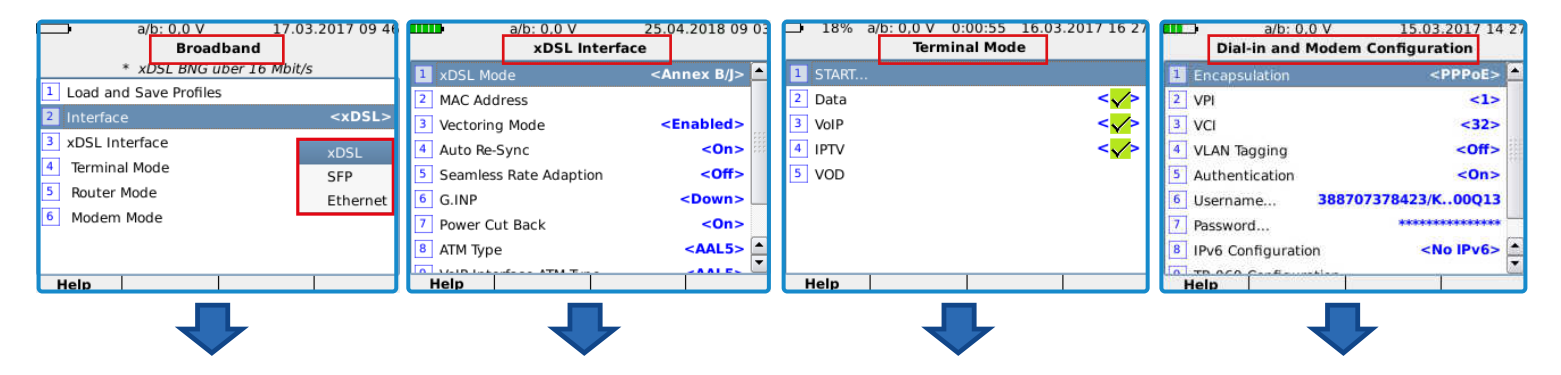

The functions of the terminal mode (Data/VoIP/ IPTV) are available via all broadband interfaces active in the unit. If deviating from the presettings, the interface can be configured in this menu.

Terminal mode emulates PC, Smartphone, SIP telephone for VoIP or an IPTV settop box including TV picture. Dial-in configuration with input of the DSL access data of the connection holder or the TR069 settings, for automatic dial-in at BNG connections.

# Configuration dial-in & data tests II (PPPoE) using the example of a telecom connection

## Configuration dial-in & data tests II (PPPOE) telecom connection

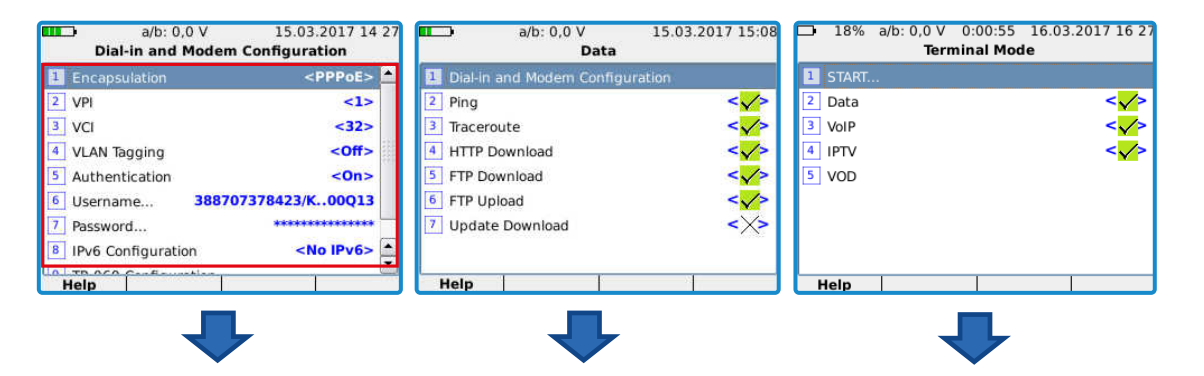

PPPoE dial-up. VPI: 1/VCI: 32. VLAN tagging on, ID 7, for the tests:

- Data
- VoIP
- IPTV

Example shows the execution of the data tests: Ping, FTP up- and download. Optionally, further tests can be configured and set. After configuring and activating the tests, press "1" or "Start" to start measurement.

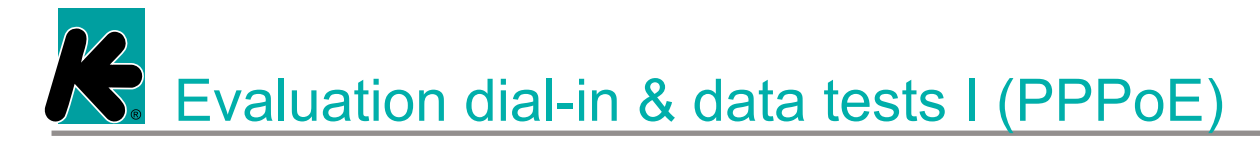

#### Evaluation dial-in & data tests I (PPPOE)

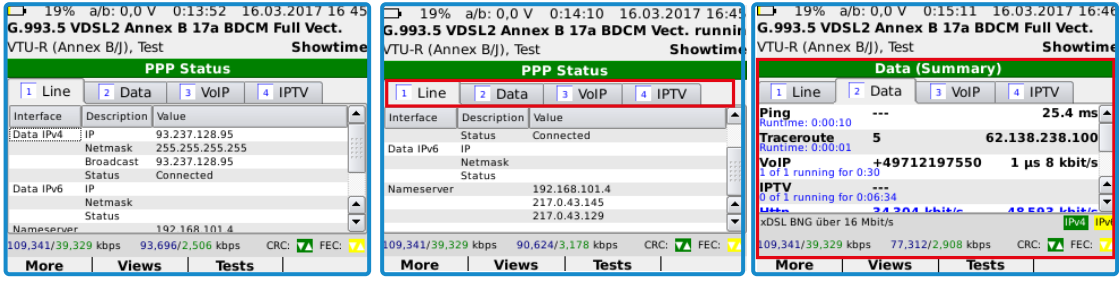

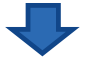

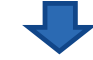

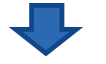

Overview of the status of the PPP connection (DSL). Clear display of whether the server connection was successful. In the example, a PPP connection that is still inactive. Status shows active PPP connection. Switch between 1. DSL line values 2. Data tests (Data) 3. VoIP tests (VoIP) 4. IPTV tests (IPTV) via the arrow keys </>.

Convenient overview page, summary of tests from

- 1. Data
- 2. VoIP
- 3. IPTV

Individual results can be viewed via F3 "Tests".

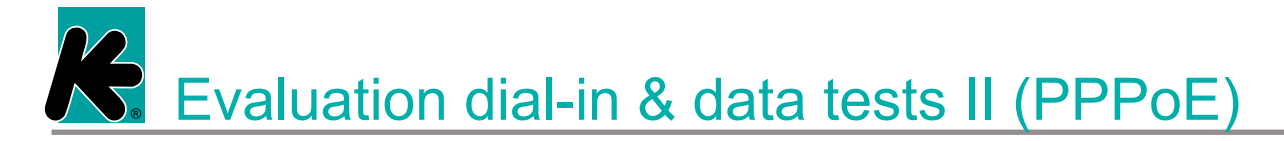

#### Evaluation dial-in & data tests II (PPPOE)

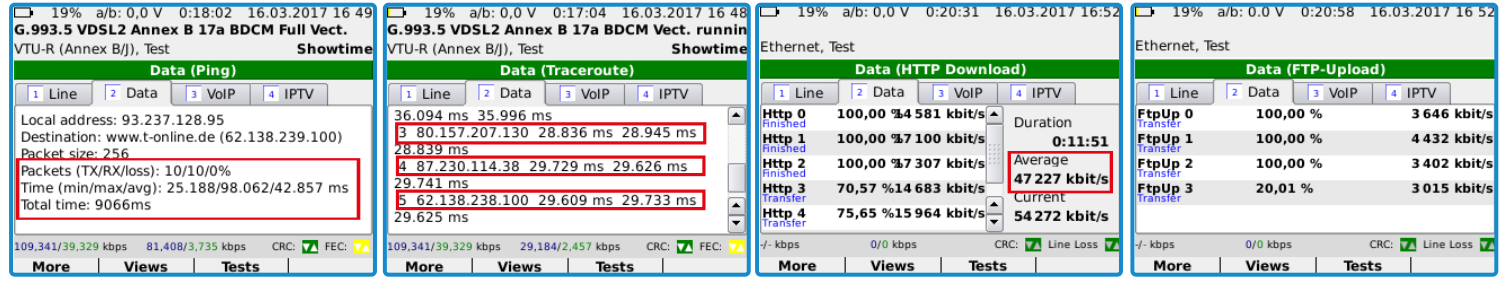

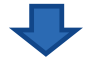

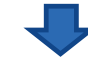

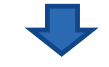

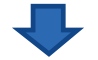

A visual display of the ping showing the transmitted packets, packet loss and transmission times Traceroute displays the different routes to the destination server (destination host). In the example: www.t-online.de Overview of running HTTP downloads. In the example: 5 parallel downloads with an average rate of 47 Mbps. Example of 100% uploaded FTP uploads with 3.4 to 4.4 Mbps upload speed. R Wi-Fi function and quality test

Wi-Fi quick test

Initial test to detect the function and quality of the network Broadband -> Wi-Fi -> select & join network -> enter test mode

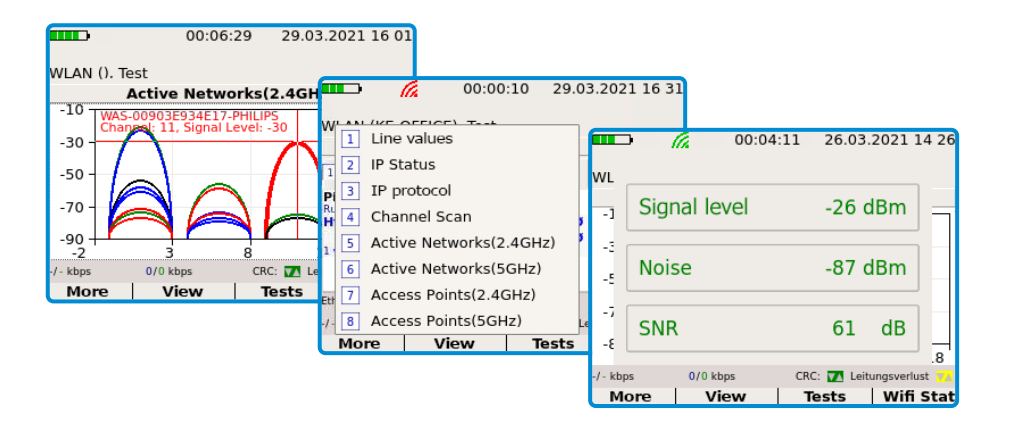

Functional testing and qualification of the networkAutomatic good/bad Evaluation of the parameters

#### Important information accessible directly via function key:

- Connection values
- Overview of active networks
- Channel assignment
- Signal power
- Noise
- Signal-to-noise ratio
- Wi-Fi monitor

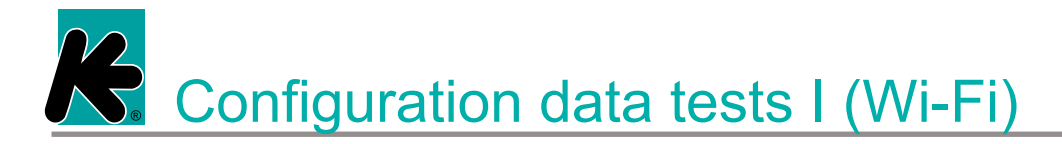

#### Configuration data tests I (Wi-Fi)

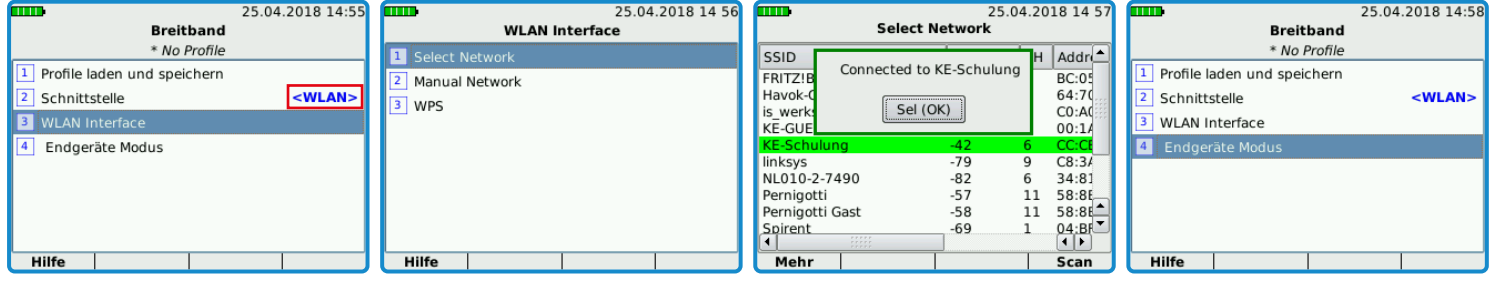

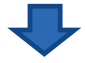

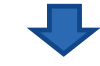

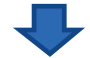

Activated Wi-Fi interface. The supplied WLAN USB adapter is plugged into the top of the device. Select Wi-Fi interface to join a wireless network. Selection whether Wi-Fi scan (Select), manual configuration or WPS should be used. Overview list of available wireless networks with channel, MAC address and signal strength. Joining via key input. Then select terminal mode for configuring test: Configure and select

- Data
- VolP
- IPTV tests.

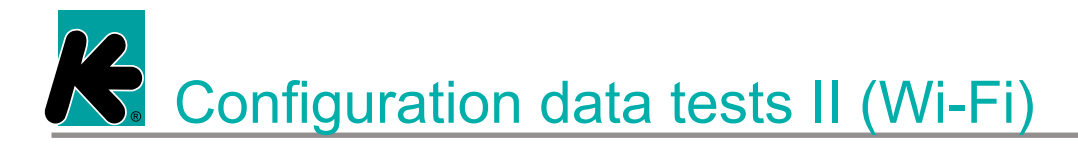

#### Configuration data tests II (Wi-Fi)

| 18% a/b: 0,0 V 0:00:55 16.03.2017 16 27 | 00:00:24 25.04.2018 15 04                  | 00:00:24 25.04.2018 15 04        | 00:00:01 25.04.2018 15:03  |
|-----------------------------------------|--------------------------------------------|----------------------------------|----------------------------|
| Terminal Mode                           | Daten                                      | Daten                            | Endgeräte Modus            |
| 1 START                                 | 1 Encapsulation <ipoe></ipoe>              | 1 Einwahl u. Modem Konfiguration | 1 START                    |
| 2 Data < <mark>√</mark> >               | 2 VLAN Tagging <ein></ein>                 | 2 Ping < <mark>√</mark> >        | 2 Daten < <mark>√</mark> > |
| 3 VoIP < <mark>√</mark> >               | 3 VLAN ID <7>                              | 3 Traceroute <×>                 | 3 VoIP < <mark>√</mark> >  |
| IPTV < <mark>√</mark> >                 | 4 VLAN Priority <0>                        | 4 HTTP Download <x></x>          | 4 IPTV <×>                 |
| 5 VOD                                   | 5 IP Konfiguration via DHCP <ein></ein>    | 5 FTP Download                   | 5 VOD                      |
|                                         | 6 DHCP 60 <aus></aus>                      | 6 FTP Upload <x></x>             |                            |
|                                         | 7 IPv6 Konfiguration <kein ipv6=""></kein> | 7 Update Download <x></x>        |                            |
|                                         | 8 TR-069 Konfiguration                     |                                  |                            |
| Help                                    | Hilfe                                      | Hilfe                            | Hilfe                      |
|                                         |                                            |                                  |                            |

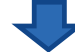

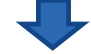

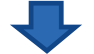

Data: Configuration menu for ping, traceroute, upload tests, download tests and settings of the general IP connection. Adjust the configuration of the connection. In the example: IPoE connection VLAN (On / 7), obtaining the IP address via DHCP In the example: Ping test activated and FTP download. Further tests can be configured / selected. After configuring and activating the tests to start the measurement, select "1" or "Start".

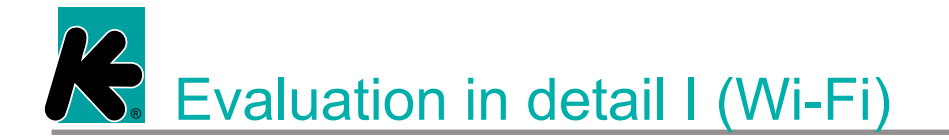

#### Evaluation in detail I (Wi-Fi)

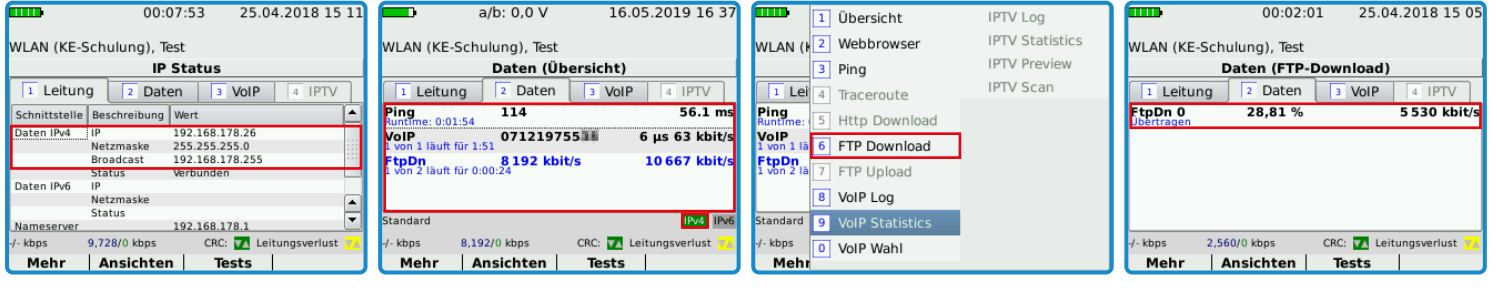

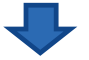

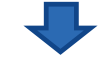

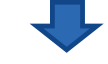

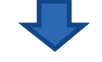

IP status (F2 key) reports "Connected". The assigned IP address is displayed. In the example IPv4 with 192.168.178.26

Overview of ongoing data tests. In the example ping test, FTP download test and VoIP call to 071219755xx. F3 shortcut key for a detailed view of active tests. Select FTP download.

FTP download detail page with display of the completed download in % (28.81) and the current download rate (5.5 Mbps).

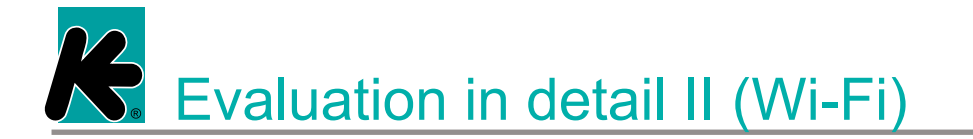

#### Evaluation in detail II (Wi-Fi)

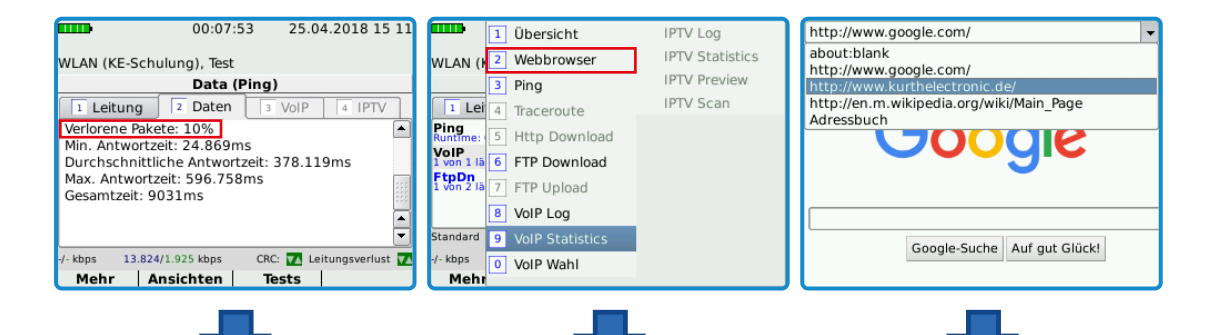

Ping: Loss rate 0%, otherwise repeat test because of packet loss. Select an alternative destination for comparison. F3 shortcut key for detailed viewing of the active tests. Tests highlighted in black are selectable. Example: Web browser for visual confirmation of successful Internet access or access to a landing page.

## Configuration VoIP test I (PPPoE)

| a/b: 0,0 V 15.03.2017 14 2<br>Dial-in and Modem Configuration | Einwahl u. Modem Konfiguration             | a/b: 0,0 V 15.03.2017 15:11 VoIP | 00:00:43 25.04.2018 15 04<br>VoIP    |
|---------------------------------------------------------------|--------------------------------------------|----------------------------------|--------------------------------------|
| Encapsulation <pppoe></pppoe>                                 | 1 Encapsulation <ipoe></ipoe>              | VolP Parameters                  | Service Konfiguration                |
| 2 VPI <1>                                                     | 2 VLAN Tagging <ein></ein>                 | 3 Jitter Buffer <60 ms>          | 2 VoIP Modus <sip-trunk></sip-trunk> |
| 3 VCi <32>                                                    | 3 VLAN ID <7>                              | 4 Jitter Threshold <20 ms>       | 3 VoIP Parameter                     |
| 4 VLAN Tagging <off></off>                                    | 4 VLAN Priority <0>                        | 5 MOS Threshold <3,4 >           | 4 Jitter Buffer SIP                  |
| 5 Authentication <0n>                                         | 5 IP Konfiguration via DHCP <ein></ein>    | 6 Session Expiration <1,80 ks>   | 5 Jitter Schwelle SIP-Trunk          |
| 6 Username 388707378423/K00Q13                                | 6 DHCP 60 <aus></aus>                      | 7 Auto Accept Calls <off></off>  | 6 MOS Schwelle Multi-Call            |
| 7 Password                                                    | 7 IPv6 Konfiguration <kein ipv6=""></kein> | 8 Silence detection <off></off>  | 7 Sitzungsablauf <1,80 ks>           |
| IPv6 Configuration     No IPv6>                               | 8 TR-069 Konfiguration                     | 9 Echo Suppression <off></off>   | 🛚 Auto-Rufannahme 🛛 🗛 🔺              |
| Help                                                          | Hilfe                                      | Help                             | Hilfe                                |
|                                                               |                                            |                                  |                                      |

First, the virtual interface must be configured in the terminal mode under Data  $\rightarrow$  Dial-in & Modem configuration. In the example DSL dial-up (PPPoE) + VoIP

Alternatively for Ethernet / SFP / WLAN: IPoE connection. Setting whether VLAN is active and how IP configuration is performed (DHCP or static)

Setting of threshold values for jitter and MOS as well as other general settings for the VoIP connection. Setting whether speech, signal tone or announcement. SIP: Device administers a call number. SIP trunk: Device manages trunk with up to 99 call numbers. Multi-Call: Up to 10 VoIP calls in parallel.

## Configuration VoIP test II (PPPOE)

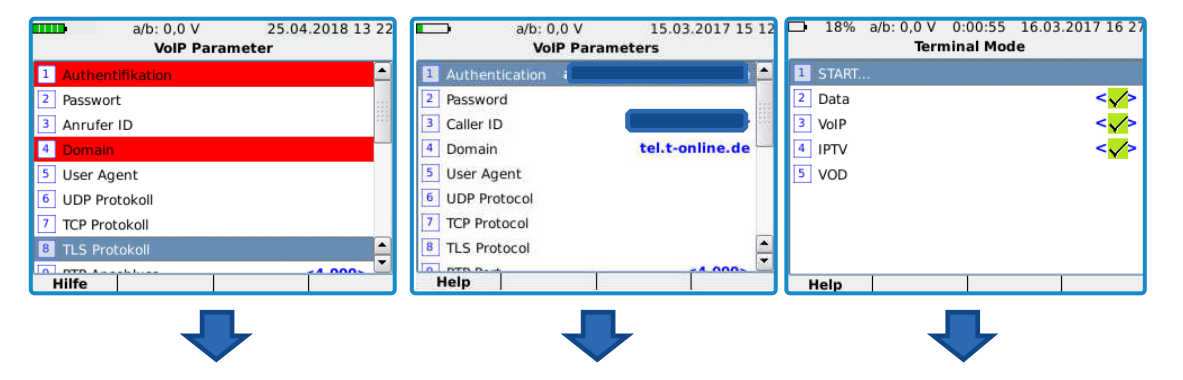

SIP default configuration Enter the data for the connection to the SIP server. Login Password Single phone number...

In addition to the domain After configuring and and the registrar, protocol settings, codecs and settings for STUN and proxy servers as well as for QOS can be made.

activating the tests, press "1" or "Start" to start measurement.

**R** Evaluation VoIP test (PPPoE)

#### Evaluation VoIP test (PPPoE)

# Example Customer connection with VoIP telephony: Select terminal device mode $\rightarrow$ Configure VoIP customer recognition $\rightarrow$ Start test

| 19% a/b: 0,0 V 0:09:57 16 6.993.5 VDSL2 Annex B 17a BDC | .03.2017 16 41<br><b>1 Full Vect.</b>                      |                                                      |
|---------------------------------------------------------|------------------------------------------------------------|------------------------------------------------------|
| VTU-R (Annex B/J), Test                                 | □ 19% a/b: 0.0 V 0:04:16 16.03.20                          | 117 16 35                                            |
| VoIP (Log)                                              | G.993.5 VDSL2 Annex B 17a BDCM Full                        | Vect.                                                |
| 1 Line 2 Data 3 VolP                                    | VTU-R (Annex B/J), Test Sh                                 | h 10% of 0.0 V 0.12.14 16.03 2017 16.4               |
| Description                                             | VoIP (Log)                                                 | G.993.5 VDSL2 Annex B 17a BDCM Vect. runni           |
| Waiting for Network Interface                           | Line Z Data 3 VolP 4 IPTV                                  | V VTU-R (Annex B/I). Test Showtim                    |
| Connecting to SIP Server                                | Description                                                | VolP (Statistic)                                     |
| Connected to SIP server                                 | Astive VelO Cedes: A Law Ridle Mans                        |                                                      |
| Status Code: 180 - Ringing                              | Status Code: 200 - OK                                      | 1 Line 2 Data 3 VOIP 4 IPTV                          |
| Call with +49712197550 ended                            | Call with 07121975538 ended                                | Description RX TX                                    |
| Status Code: 487 - Request Terminated                   | Status Code: 200 - Normal call clearing                    | Bit rate 0 0 Kbit/s                                  |
| 100 341/30 320 kbps 98 304/2 908 kbps                   | Calling 07121975538<br>Status Code: 193 - Session Progress | RTP Packets 1174 1180 packets                        |
| 103,547,55,525 kbps 50,504,2,500 kbps                   | Status Code: 180 - Session Progress                        | litter 0 0 us                                        |
| More Views lests                                        |                                                            | litter min/max 0/4 0/7 us                            |
|                                                         | 109,341/39,329 kbps 57,344/2,842 kbps CRC: 🔽               | 🔼 Delay 0 ms                                         |
|                                                         | More Views Tests V                                         | V Delay min/max 38/40 ms                             |
|                                                         |                                                            | 109,341/39,329 kbps 109,341/2,842 kbps CRC: V FEC: V |
|                                                         |                                                            | More Views Tests                                     |

Functional testing and qualification of the VoIP service
 Quality assessment based on the most important parameters

Important info at a glance:

- Registration at the SIP server
- RTP packet transfer
- Voice connection (acoustic)
- MOS value above limit
- R-factor value (as alternative to MOS)
- Delay time
- Packet loss rate

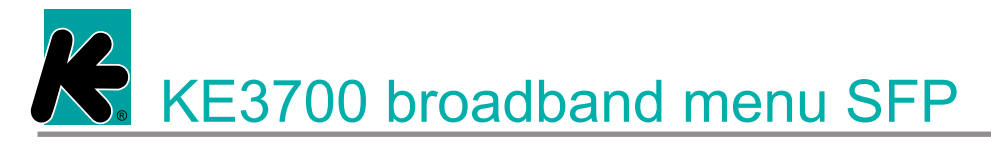

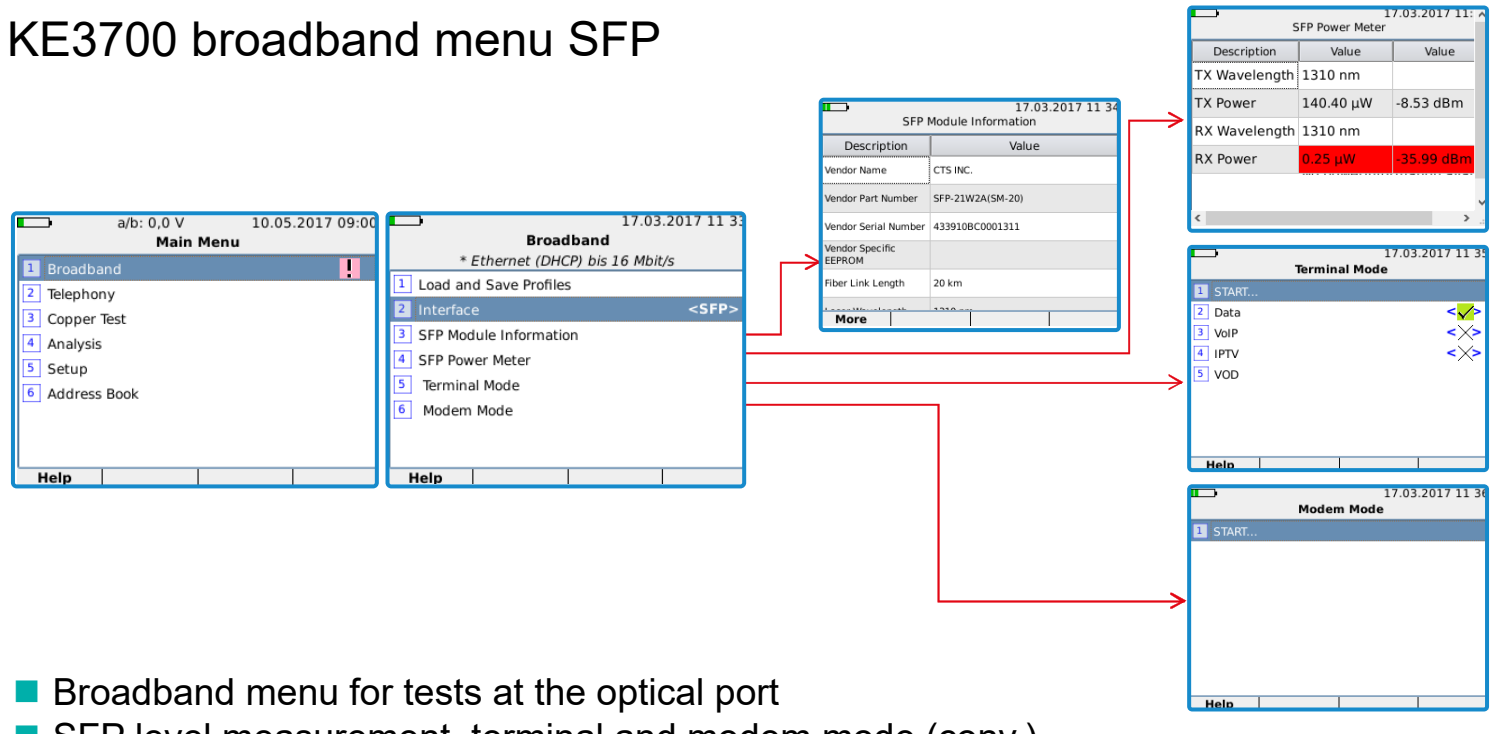

SFP level measurement, terminal and modem mode (conv.)

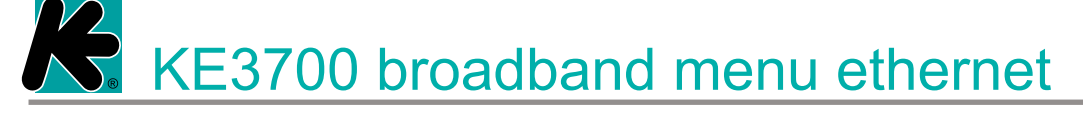

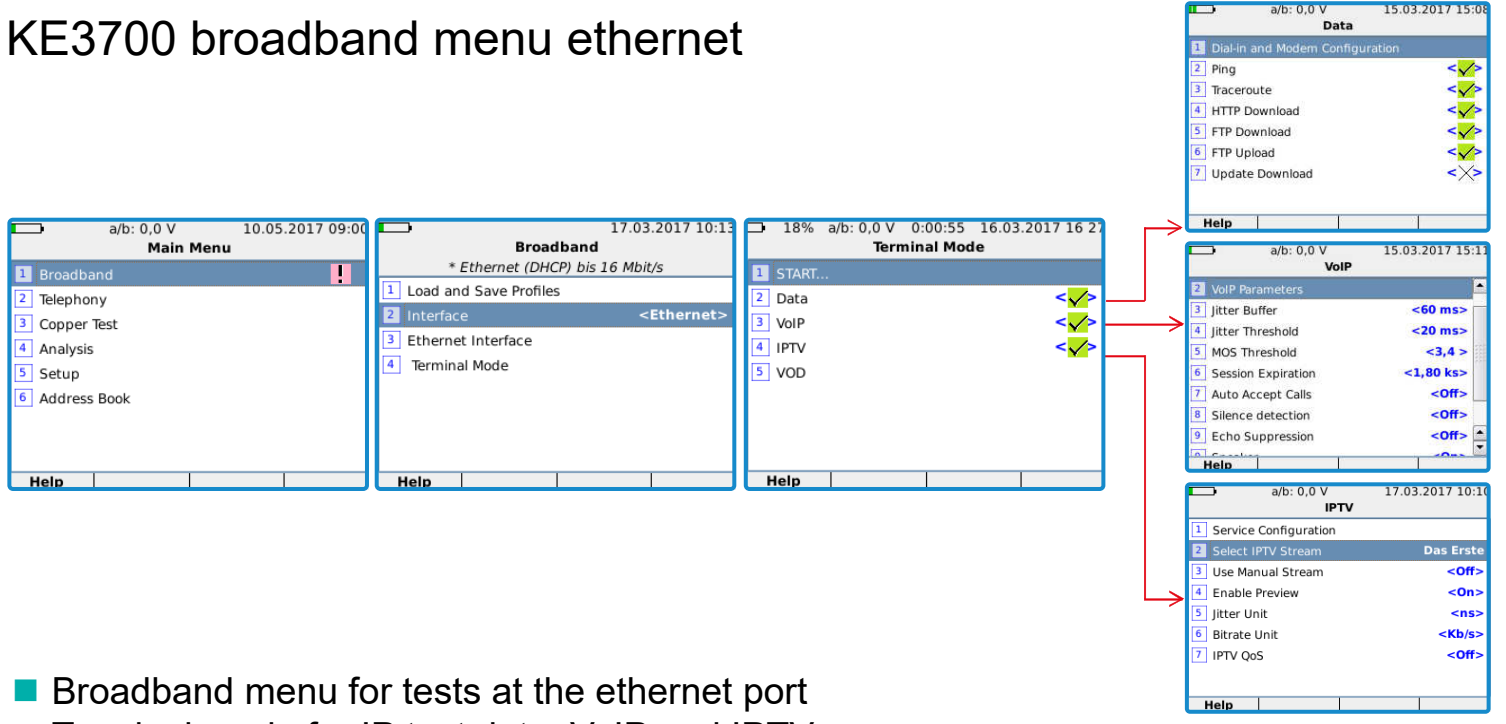

Terminal mode for IP test data, VoIP and IPTV

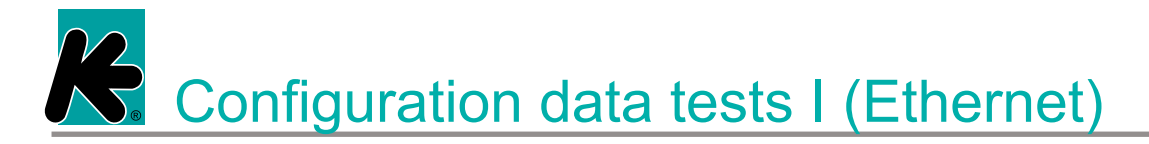

#### Configuration data tests I (Ethernet)

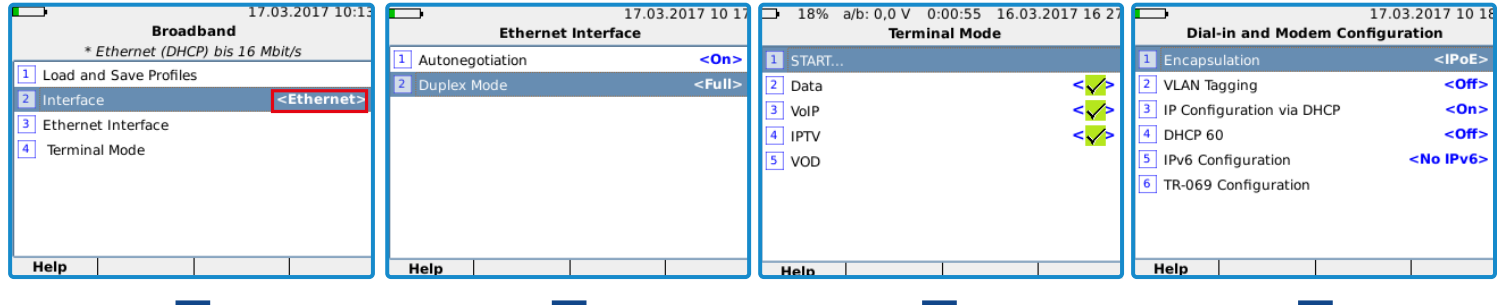

➡

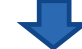

Activated ethernet interface. Subsequently, terminal mode is selected for the IP tests. The default settings of the ethernet interface can usually be adopted.

Terminal mode emulates PC, Smartphone, SIP telephone for VoIP or an IPTV settop box including TV picture. Dial-in configuration with input of the definition whether to use DHCP or fixed IP address range. VLAN setting possible.

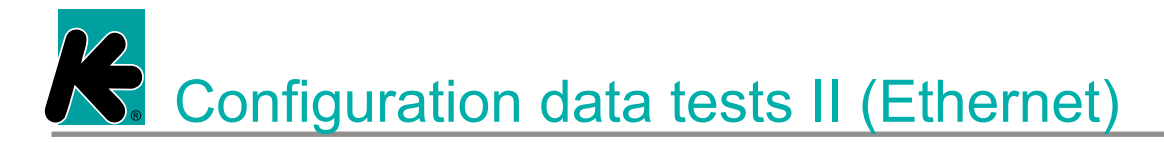

#### Configuration data tests II (Ethernet)

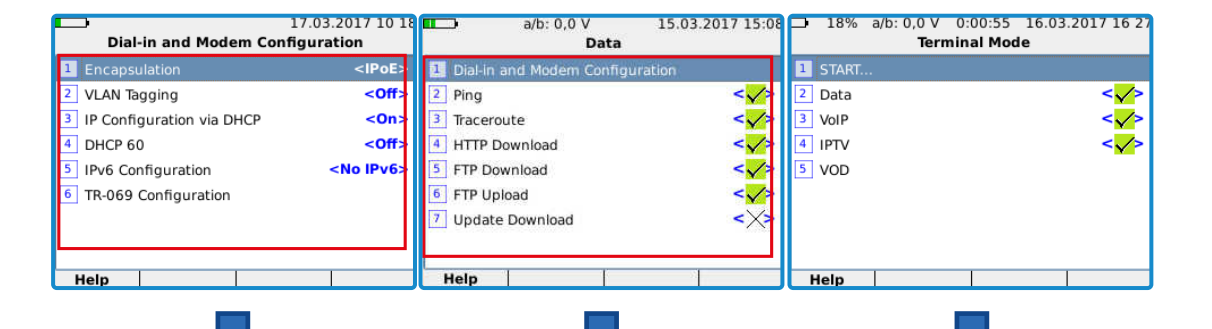

Example: Test directly behind a Telekom Speedport (router). LAN port of the KE3x00! IPoE connection, IP address via DHCP

Example shows the execution of all available tests. Recommendation: Ping test as well as FTP up- and download tests After configuring and activating the tests, press "1" or "Start" to start measurement.

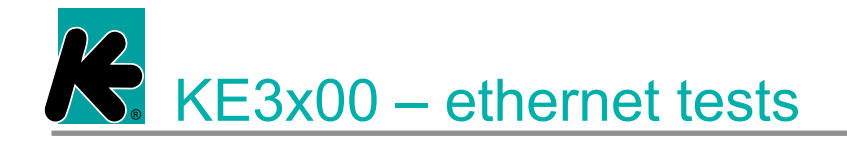

#### KE3x00 - ethernet tests

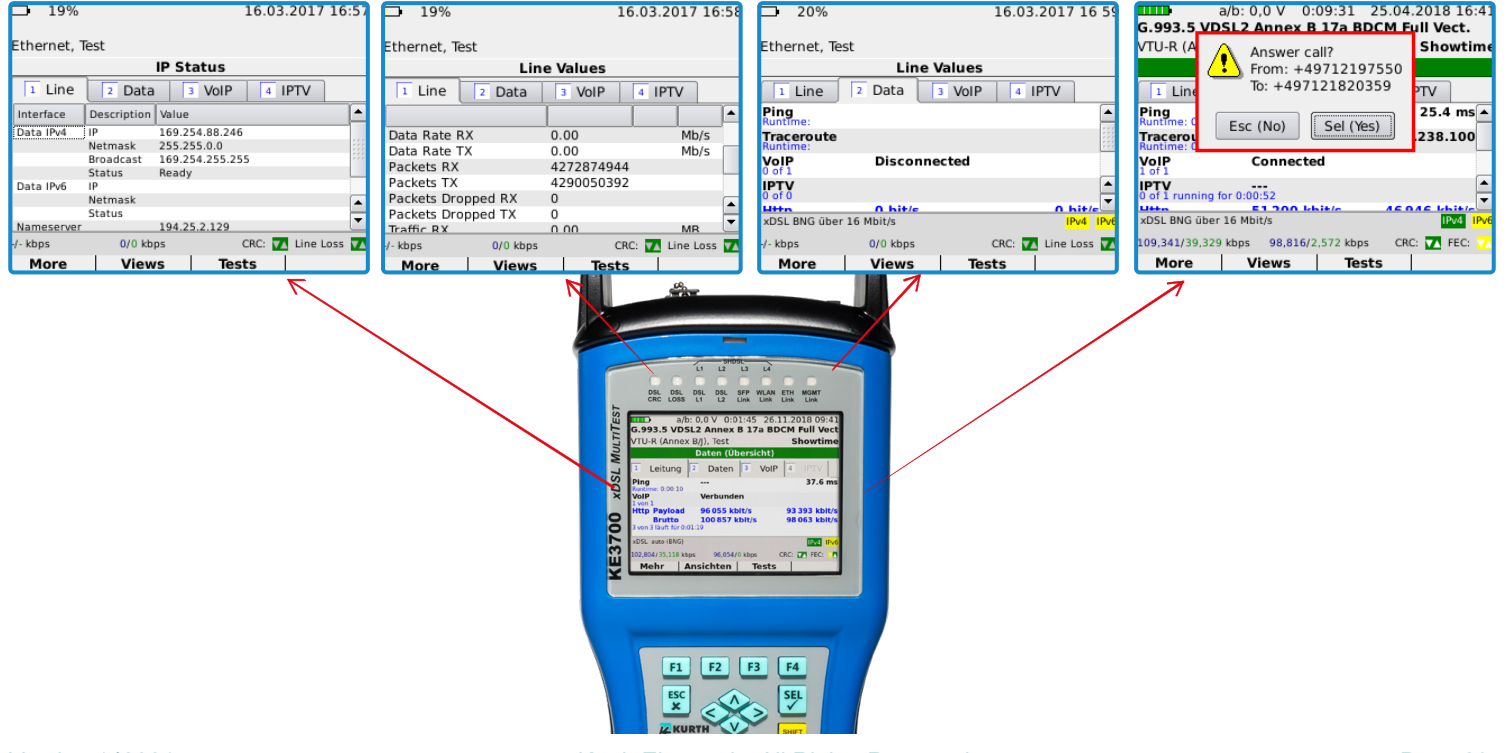

Kurth Electronic, All Rights Reserved.

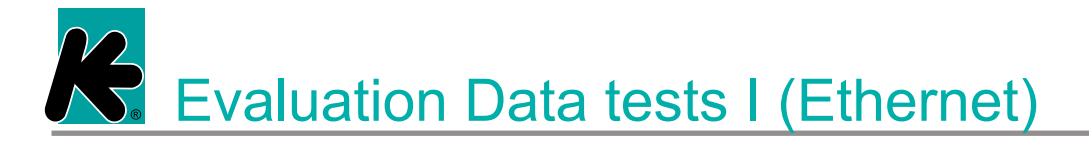

#### Evaluation Data tests I(Ethernet)

| a/b: 0,0 V 11.07.2016 09:03                         | 17.03.2017 10 4                      | ■ 19% 16.03.2017 16:58                  | 17.03.2017 10 53                    |
|-----------------------------------------------------|--------------------------------------|-----------------------------------------|-------------------------------------|
| Ethernet, Test                                      | Ethernet, Test                       | Ethernet, Test                          | Ethernet, Test                      |
| IP Status                                           | Line Values                          | Line Values                             | Line Values                         |
| 1 Leitung 2 Daten 3 VolP 4 IPTV                     | 1 Line 2 Data 3 VolP 4 IPTV          | 1 Line 2 Data 3 VoIP 4 IPTV             | 1 Line 2 Data 3 VoIP 4 IPTV         |
| Schnittstelle Beschreibung Wert                     |                                      |                                         |                                     |
| Daten IPv4 IP 192.168.2.103                         | Link Down                            | Data Rate RX 0.00 Mb/s                  | Packets Dropped TX 0                |
| Netzmaske 255.255.255.0                             | Autonegotiation Yes                  | Data Rate TX 0.00 Mb/s                  | Traffic RX 0.00 MB                  |
| Broadcast 192.168.2.255                             | Speed 10 Mb/s                        | Packets RX 4272874944                   | Traffic TX 0.00 MB                  |
| Daten IPv6 IP 2003:6D:6D23:8B7B:201:C0FF            | Duplex Half                          | Packets TX 4290050392                   | CRC 0                               |
| Netzmaske FFFF:FFFF:FFFF:                           | Utilisation 0.00 %                   | Packets Dropped RX 0                    | Runt 0                              |
| Status FE80::201:C0FF:FE14:C81E%e                   | Data Rate RX 0.00 Mb/s               | Packets Dropped TX 0                    | Jabber 0                            |
| Nameserver 192.168.2.1                              | Data Rate TY 0.00 Mb/c               | Traffic RX 0.00 MR                      |                                     |
| -/- kbps 13.312/1.671 kbps CRC: 🌇 Leitungsverlust 🔽 | -/- kbps 0/0 kbps CRC: 🚺 Line Loss 🔽 | /- kbps 🛛 0/0 kbps 🛛 CRC: 🚺 Line Loss 🚺 | -/-kbps 0/0 kbps CRC: 🏹 Line Loss 🔽 |
| Mehr Ansichten Tests Pause                          | More Views Tests                     | More Views Tests                        | More Views Tests                    |
|                                                     |                                      |                                         |                                     |

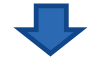

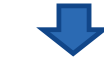

IP interface connected and with received IP address. In the example IPv4 with 192.168.2.103.

Link Up (active), Gigabit

Link. Tests are started,

line values displayed.

packets and data volu-

Display of Data rate,

me, etc.

Data rate details RX = recieved, TX = sentare displayed

Display of checksum errors CRC, run (smaller bytes than allowed) and Jabber (interrupt procedure for stations that are too long).

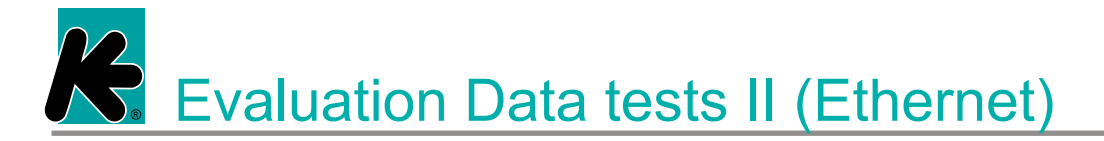

#### Evaluation Data tests II (Ethernet)

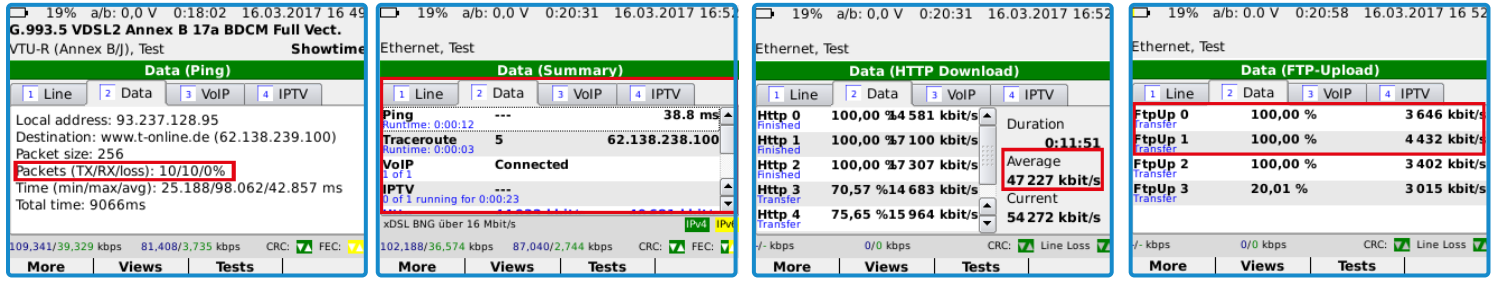

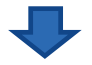

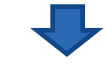

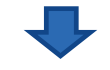

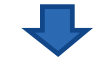

Estimated Ping times: ADSL < 100 msVDSL < 30 msFTTH < 20 ms Loss rate 0%, repeat the test and one IPTV test. test otherwise!

Overview of ongoing data tests. In the example Ping test, traceroute test. one VoIP

Overview of the current FTP downloads with an average download rate of approx. 47 Mbps.

View of 3 transmission that are already transferred to 100% and an upload of about 20% with an average of approx. 3 Mbps.

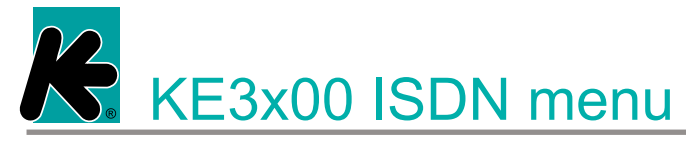

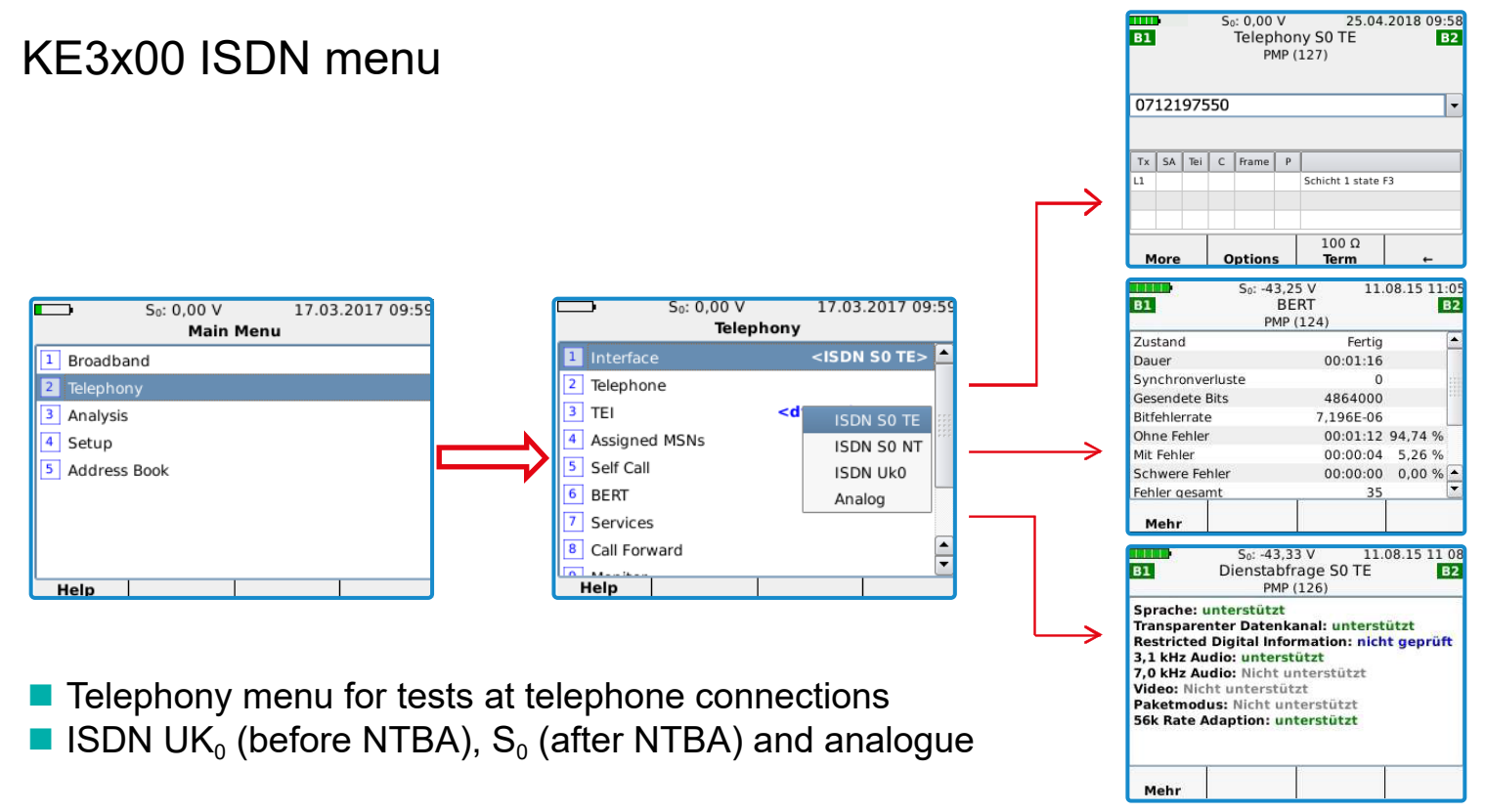

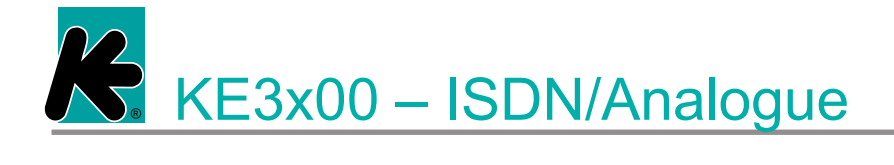

## KE3x00 - ISDN/Analogue

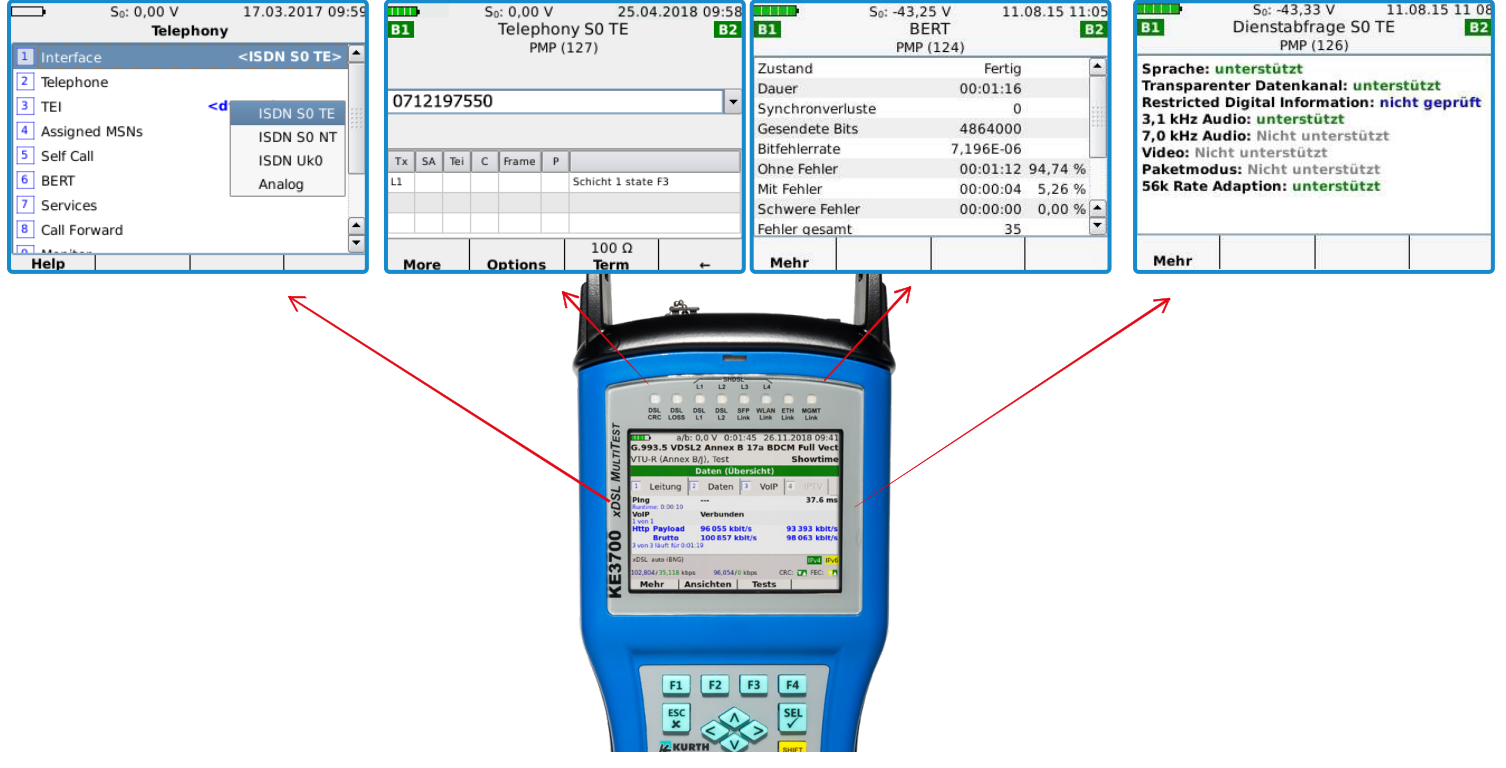

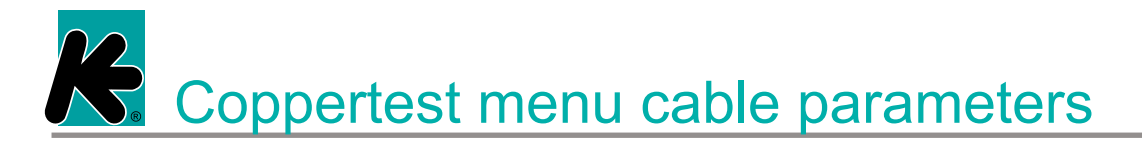

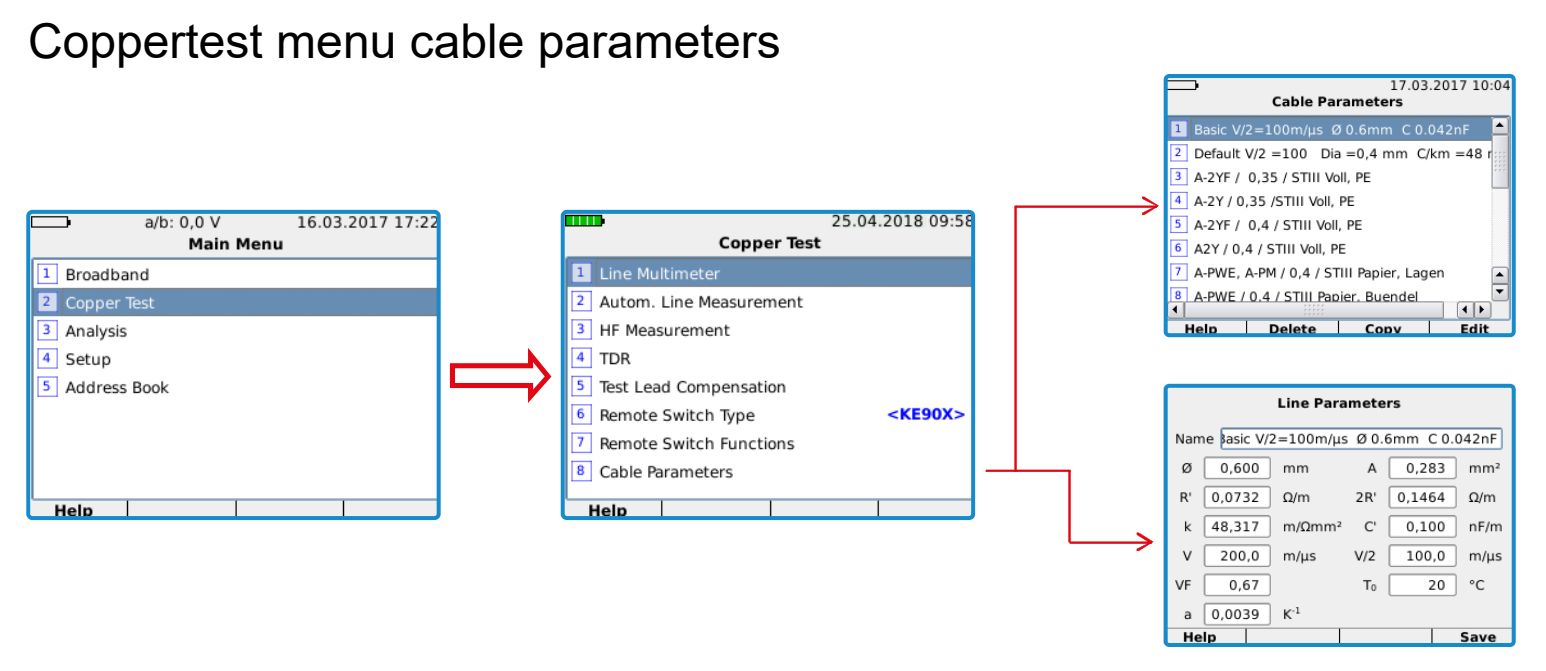

- Coppertest menu for cable measurement for suitability and errors
   Select cable perspectors or edit them menually.
- Select cable parameters or edit them manually

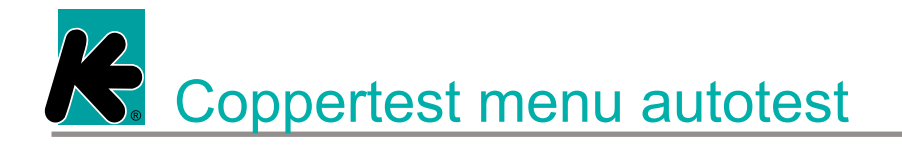

#### Coppertest menu autotest

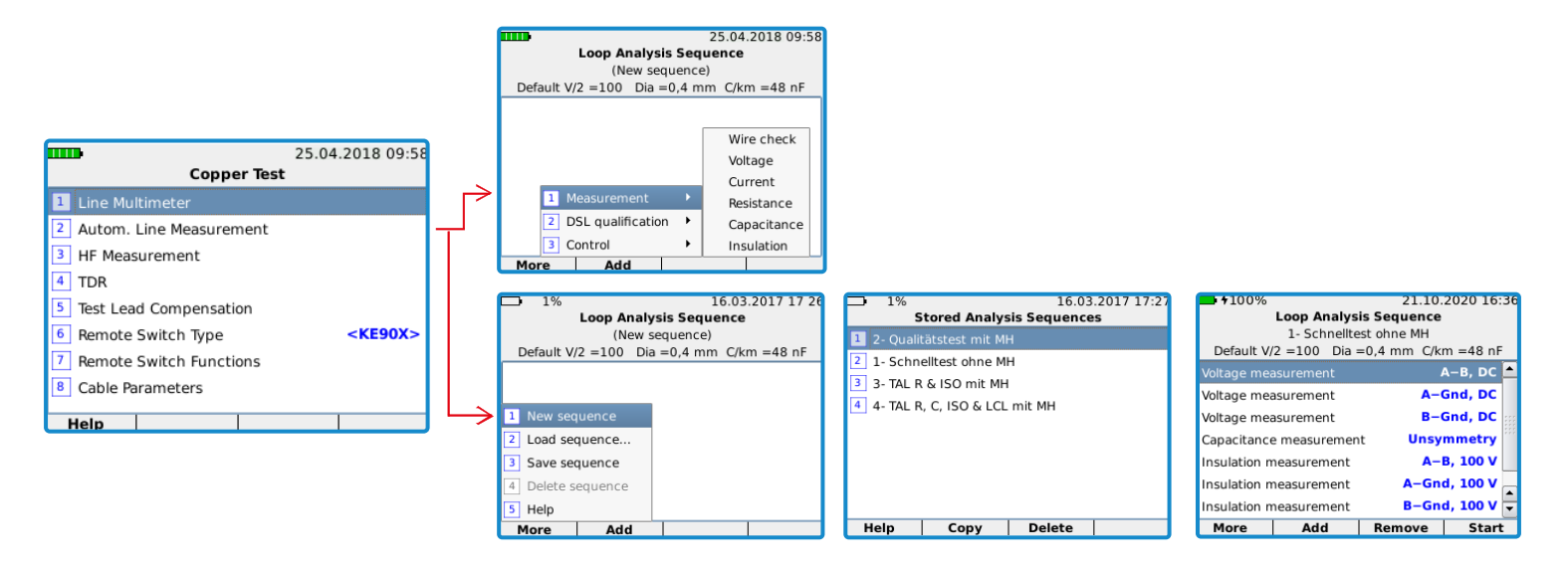

Coppertest menu for cable measurement for suitability and errors
 Select defined autotest or edit a new test

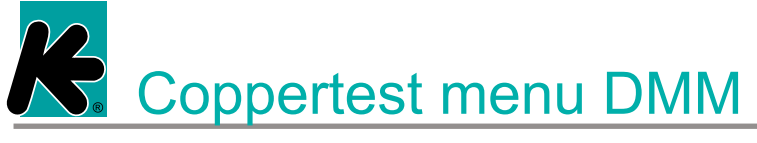

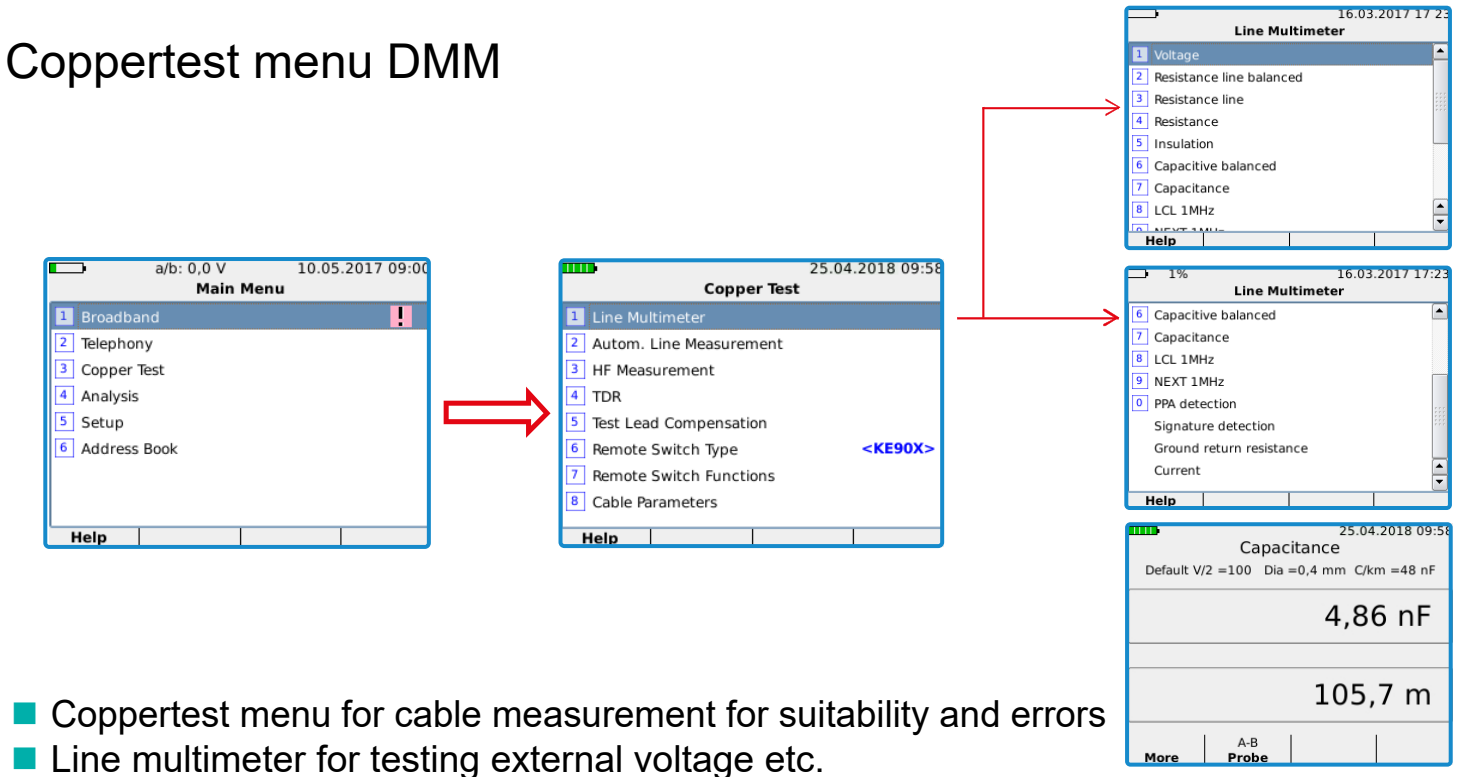

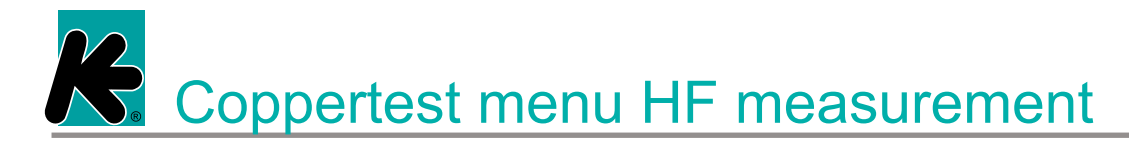

#### Coppertest menu HF measurement

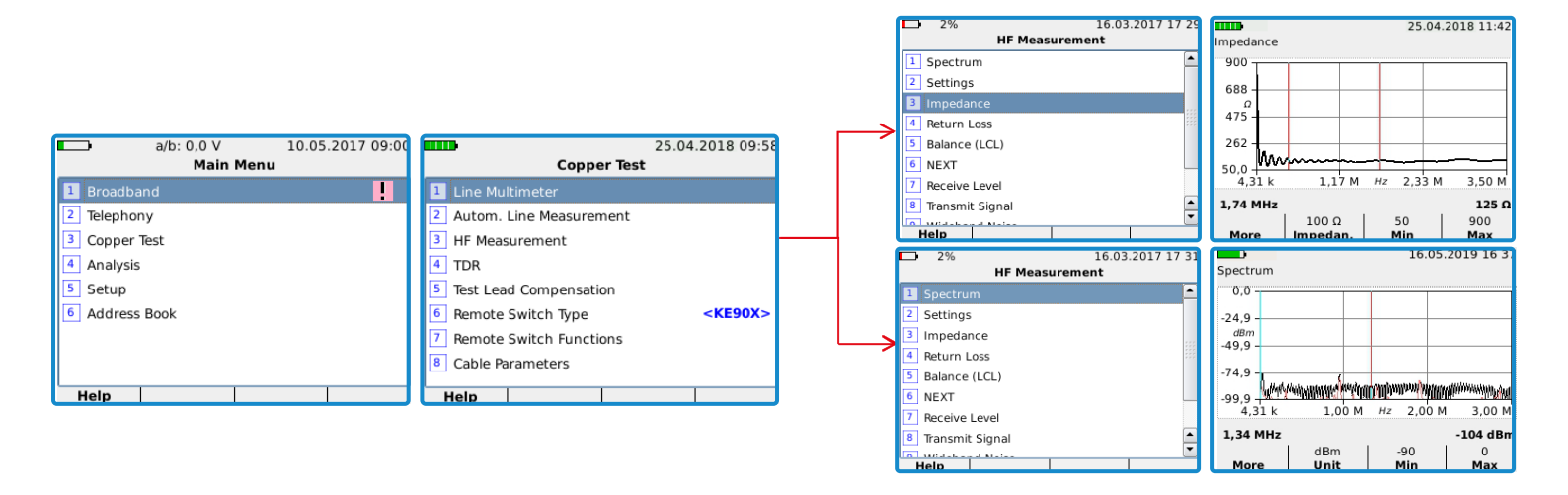

Coppertest menu for cable measurement for suitability and errors
 RF measurement for evaluation of the transmission quality and detection of interferences

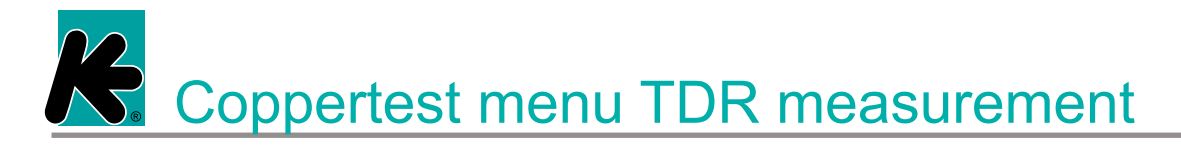

#### Coppertest menu TDR measurement

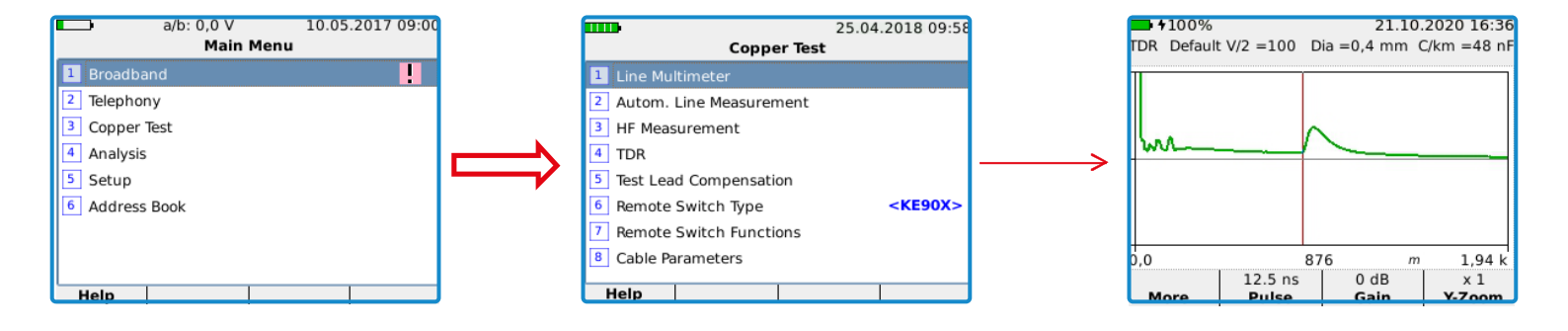

Coppertest menu for cable measurement for suitability and errors
 TDR measurement for meter-accurate localization of cable errors and damage

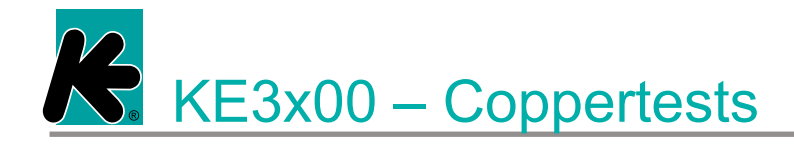

## KE3x00 - Coppertests

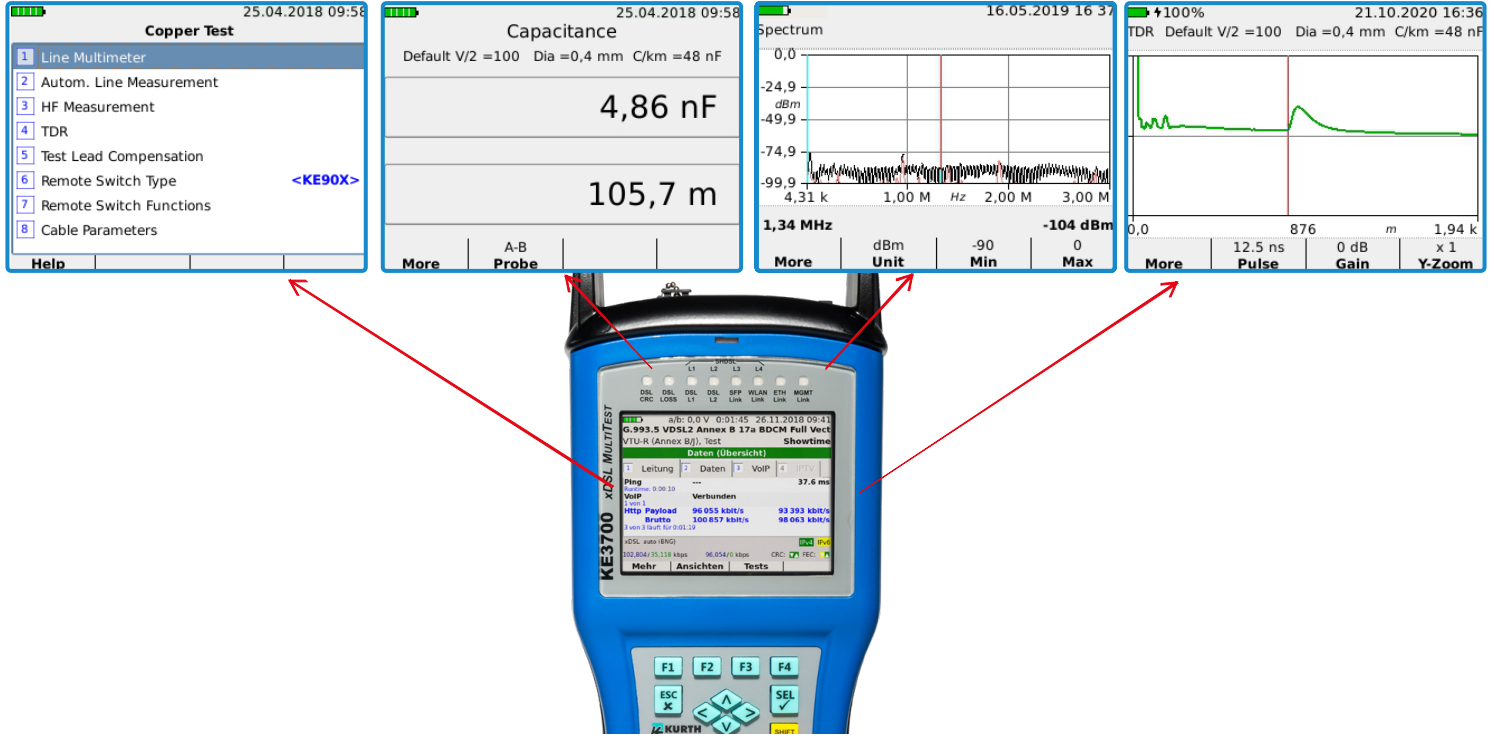

Kurth Electronic, All Rights Reserved.

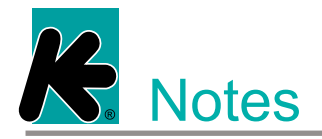

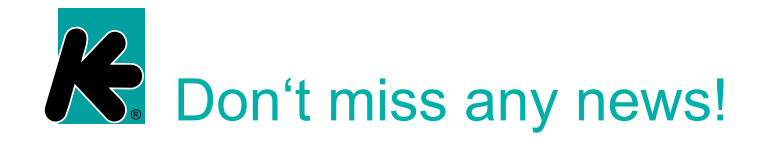

Sign up for our free Newspaper and Technical Newspaper and don't miss any news!

www.kurthelectronic.de/newsletter

Find out about various interesting topics on our website in our expertise section.

www.kurthelectronic.de/fachwissen

Visit our social media channels and stay up to date!

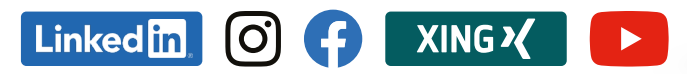

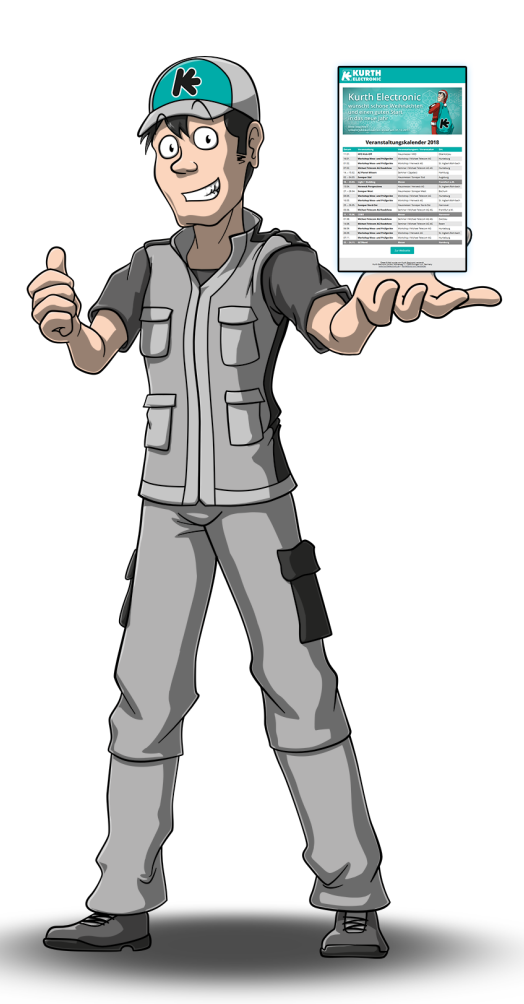

# **Solution KURTH**

Kurth Electronic GmbH Muehleweg 11 72800 Eningen u.A. Germany 
 Phone
 + 49(0)7121 97550

 Fax
 + 49(0)7121 975556

 E-Mail
 info@kurthelectronic.de

 HP
 www.kurthelectronic.de